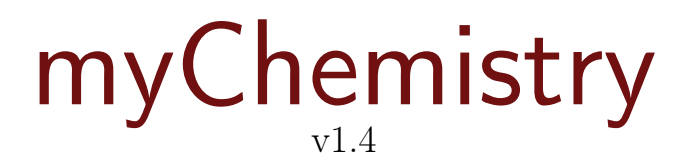

April 15th 2011 Clemens Niederberger

# Creating reaction schemes with $\ensuremath{\mathbb{A}}\ensuremath{\mathsf{T}}_E X$ and $\ensuremath{\textbf{ChemFig}}$

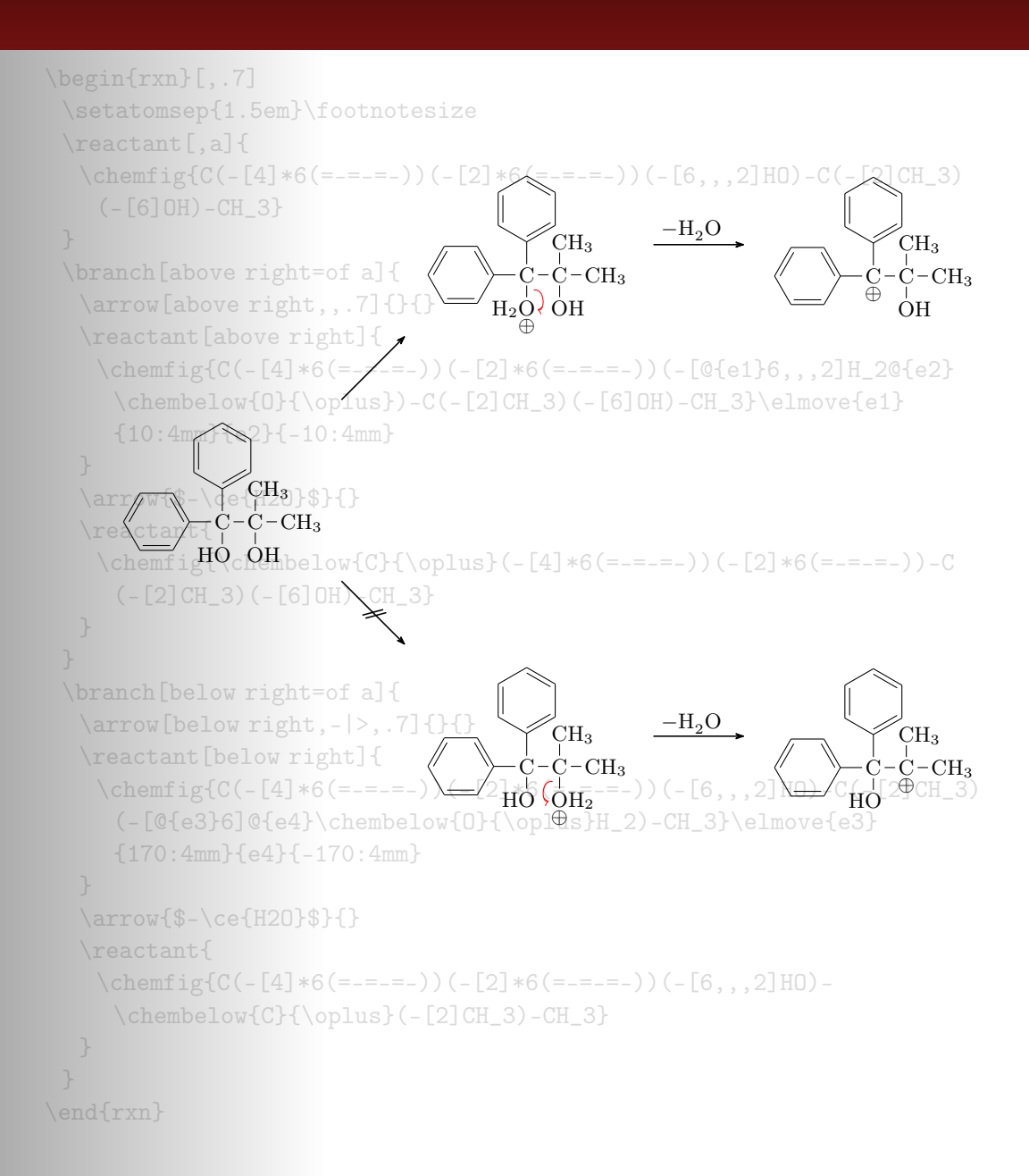

# Contents

| Sectio | ON 1 About      | 3 |
|--------|-----------------|---|
| 1.1    | Changes         | 3 |
| 1.2    | Licence         | 5 |
| 1.3    | Requirements    | 5 |
| 1.4    | The Idea        | 5 |
|        |                 |   |
| Sectio | on 2 Usage      | 6 |
| 2.1    | Background      | 6 |
| 2.2    | Basic Principle | 6 |

| 2.3 | How does it work?                                      | 7  |
|-----|--------------------------------------------------------|----|
|     | Basic Commands, 7 • Branches, 8 • Numbered Schemes, 11 |    |
| 2.4 | Predefined Values                                      | 11 |
| 2.5 | Package options                                        | 13 |
|     |                                                        |    |

| Sectio | N 3 Advanced Usage, Usage with TikZ    | <b>14</b> |
|--------|----------------------------------------|-----------|
| 3.1    | The Alignment Question                 | 14        |
| 3.2    | Using Ti $kZ$ to Achieve Other Results | 18        |

| Sectio | N 4 Alphabetical Command Reference                                                                                                    | 18 |
|--------|----------------------------------------------------------------------------------------------------|----|
| 4.1    | anywhere                                                                                                    | 19 |
| 4.2    | arrow                                                                                                    | 20 |
| 4.3    | branch                                                                                                    | 22 |
| 4.4    | chemand                                                                                                    | 25 |
| 4.5    | dummy                                                                                                    | 25 |
| 4.6    | elmove                                                                                                    | 26 |
| 4.7    | makeinvisible                                                                                                    | 26 |
| 4.8    | makevisible                                                                                                    | 26 |
| 4.9    | marrow                                                                                                    | 27 |
| 4.10   | mCsetup                                                                                                    | 27 |
| 4.11   | merge                                                                                                    | 28 |
| 4.12   | mesomeric                                                                                                    | 32 |
| 4.13   | reactant                                                                                                    | 34 |
| 4.14   | $\begin{array}{c} \operatorname{rxn} (\operatorname{environment}) & \dots & \dots & \dots & \dots & \dots & \dots & \dots & \dots & \dots & $ | 35 |
| 4.15   | rxnscheme (environment)                                                                                                    | 37 |

| Options, 37 • Customizing rxnscheme, 39                                                                                                    |    |
|----------------------------------------------------------------------------------------------------|----|
| 4.16 setarrowlength $\ldots$                                                                                                    | 41 |
| 4.17 setatomsize                                                                                                    | 42 |
| 4.18 setbondlength                                                                                                    | 42 |
| 4.19 setarrowline                                                                                                    | 42 |
| 4.20 setbondshape                                                                                                    | 42 |
| $4.21 \text{ setmergelength } \ldots \ldots \ldots \ldots \ldots \ldots \ldots \ldots \ldots \ldots \ldots \ldots \ldots \ldots \ldots \ldots \ldots \ldots $ | 43 |
| 4.22 setrendist                                                                                                    | 43 |
| 4.23 setrxnalign/setschemealign                                                                                                    | 43 |
| 4.24 setschemename $\ldots$ $\ldots$ $\ldots$ $\ldots$ $\ldots$ $\ldots$ $\ldots$ $\ldots$ $\ldots$ $\ldots$                                                  | 44 |
| 4.25 transition $\ldots$ $\ldots$ $\ldots$ $\ldots$ $\ldots$ $\ldots$ $\ldots$ $\ldots$ $\ldots$ $\ldots$                                                     | 44 |
|                                                                                                    |    |

#### SECTION 5 Examples

| 5.1 | Addition Reaction                                                                                                    | 5 |
|-----|----------------------------------------------------------------------------------------------------|---|
| 5.2 | Mesomerism                                                                                                    | 7 |
| 5.3 | $Hydratisation \dots \dots \dots \dots \dots \dots \dots \dots \dots \dots \dots \dots \dots \dots \dots \dots \dots \dots \dots$          | 7 |
| 5.4 | Esterification $\ldots \ldots \ldots \ldots \ldots \ldots \ldots \ldots \ldots \ldots \ldots \ldots \ldots \ldots \ldots \ldots \ldots 55$ | 9 |
| 5.5 | Extensive Synthesis                                                                                                    | 0 |

#### Section 6 Epilogue

| SECTION | 7 | Thanks |
|---------|---|--------|
| DECTION |   | Thank  |

#### INDEX

# 1 About

#### 1.1 Changes

The most recent changes are marked with  $\aleph e \lor$ .

#### 1.1.1 Version 1.2

Since v1.2 there are some new features. The main part plays behind the scenes: the wrong arrow- and branch-alignments have been corrected. Due to these changes my-Chemistry now needs Version 2.10 of TikZ (or pgf, actually, see section 1.3).

There are some new "frontend" features as well. For one thing there are some new package options (see section 2.5). Additionally the arrows have got two new keys (see section 4.2).

65

66

45

67

The environments have gained a few features, with which they can be customized, too (see section 4.14.1, section 4.15.1 and section 4.22).

Last but not least since v1.2 myChemistry underlies LPPL version 1.3 or later.

#### 1.1.2 Version 1.3

The commands **branch**, **mesomeric**, **reactant** and **transition** now cannot only accept alignment as optional argument but TikZ keys as well. Also the second mandatory Argument **<anchor>** now is an optional one. So the first argument still is alignment, the second is the anchor name and in the third you can use arbitrary TikZ keys.

1 \command[<alignment>, <anchor>, <tikz>]{}

Version 1.2 explicitly needed a given alignment, if one wanted to use TikZ keys, even with default alignment. Since v1.4 this isn't required any more.

The commands to customize myChemistry have been renamed and the command \mCsetup has been added. Now you can customize myChemistry using only one command. See section 4.16, section 4.17, section 4.18, section 4.20 and section 4.10.

There is the new command  $\$  which produces a +, see section 4.4.

If you're using ChemFig v0.4 or v0.4a, myChemistry inputs the file bondwith.tex which provides the command \setbondwidth{<width>} with which you can change the line thickness of bonds.

And you might find this one nice: every **myChemistry** command in a listing in this documentation is a hyperlink referring to the corresponding entry in the command reference.

#### 1.1.3 Version 1.4

The command \merge has been rewritten. Now the arrow can be labeled.

The main purpose of the command \dummy now is obsolete. The command still exists, though.

Both environments **rxn** and **rxnscheme** have changed regarding the usage of their options, see section 4.14.1 and section 4.15.1.

The keys of the **\arrow** command now are options, so the syntax of the command now is consistent with the syntax of the other commands. Then there is a new arrow type, see section 4.2. Also new is the appearance of the arrows and the possibility of customizing the line thickness of the arrows, see section 4.19.

There is another new command  $\ x$  (section 4.1), with which text or formulæ can be placed off the chain.

- page 4 -

## 1.2 Licence

myChemistry v1.4 underlies the The LATEX project public license (http://www.latex-project.org/lppl.txt).

## 1.3 Requirements

In order to function properly myChemistry needs some packages to be available.

ChemFig without it why would you use myChemistry?

ifthen for internal queries;

**calc** for internal calculations;

**xkeyval** package options and command keys are created with this package;

float the **rxnscheme** environment is defined with this package;

pgf/TikZ pgf actually isn't just one package but a whole bundle. They are the basis layer for TikZ. myChemistry needs at least the version from 09/08/2010<sup>1</sup>. More precisely: the command \pgfpositionnodelater must exist. Even more precisely: only the \arrow key both (see section 4.2) needs \pgfpositionnodelater. If you don't use this option, myChemistry should work nicely with pgf v2.00. Older versions have not been tested.

## 1.4 The Idea

Since ChemFig was published August 2010, there is a flexible solution for creating organic structures. With ChemFig and 'mhchem' one is able to create nearly all structural and molecular formulars that a chemist needs. There is one thing, though, in which 'ochem' still beats ChemFig: creating reaction mechanisms. This is where myChemistry comes in.

myChemistry loads the packages

- ChemFig<sup>2</sup>,
- 'mhchem'<sup>3</sup> in version 3, when ist exists,
- 'chemexec'<sup>4</sup>, when it exists, and
- 'chemcompounds'<sup>5</sup>, when ist exists.

<sup>3</sup>by Martin Hensel, http://www.ctan.org/tex-archive/macros/latex/contrib/mhchem/

<sup>5</sup>by Stephan Schenk, http://www.ctan.org/tex-archive/macros/latex/contrib/chemcompounds/

<sup>&</sup>lt;sup>1</sup>http://sourceforge.net/projects/pgf/files/

<sup>&</sup>lt;sup>2</sup>by Christian Tellechea, http://www.ctan.org/tex-archive/macros/generic/chemfig/

<sup>&</sup>lt;sup>4</sup>by me, http://www.ctan.org/tex-archive/macros/latex/contrib/chemexec/

How these packages work, you can read in their documentations. Commands provided by these packages are for example

- \ce{} (mhchem)
- \ox{}{}, \om[], \op[], \Hyd, \Hpl (chemexec)
- \chemfig[][]{}, \chemrel[]{}, \chemsign[]{}, \lewis{} (ChemFig)
- \declarecompound[]{}, \compound{} (chemcompounds).

Some of these commands are used in the examples of this documentation without being mentioned explicitly.

Above all, myChemistry provides commands for creating reaction mechanisms.

#### 2 Usage

#### 2.1 Background

myChemistry provides two environments within which the mechanisms are created. Both environments basically are tikzpicture environments. One might ask oneself: why? You can do loads of stuff with ChemFig already. And TikZ provides all the possibilities one could ask for. But since I'm a lazy guy I wrote several macros providing TikZ commands, I often used. They got so many and got more and more possibilities to adjust, that I bundled them into this package. Of course you can still use TikZ and stay more flexible with it, if you like.

#### 2.2 Basic Principle

Within the **tikzpicture** reactants and arrows are placed as nodes on a  $chain^1$ .

```
Example 1
1 \begin{tikzpicture}[start chain]
2 \node [on chain] {A};
3 \node [on chain] {B}; A B C
4 \node [on chain] {C};
5 \end{tikzpicture}
```

This way there are several possibilities to place the nodes relative to the others.

- page 6 -

<sup>&</sup>lt;sup>1</sup>Provided by the tikzlibrary 'chains'

| Example 2                                                                                             |          |
|----------------------------------------------------------------------------------------------------|----------|
| <pre>1 \begin{tikzpicture}[start chain=<br/>going right,node distance=5mm]</pre>                      | lo World |
| <pre>2 \node [draw,on chain] {Hello}; 3 \node [draw,on chain] {World};</pre>                          | ,        |
| <pre>4 \node [draw, continue chain=going below, on chain] {,}; 5 \node [draw, on chain] {this};</pre> | this     |
| <pre>6 \node [draw,on chain] {is}; 7 \end{tikzpicture}</pre>                                          | is       |

Above all myChemistry uses the possibility of creating branches to the chain.

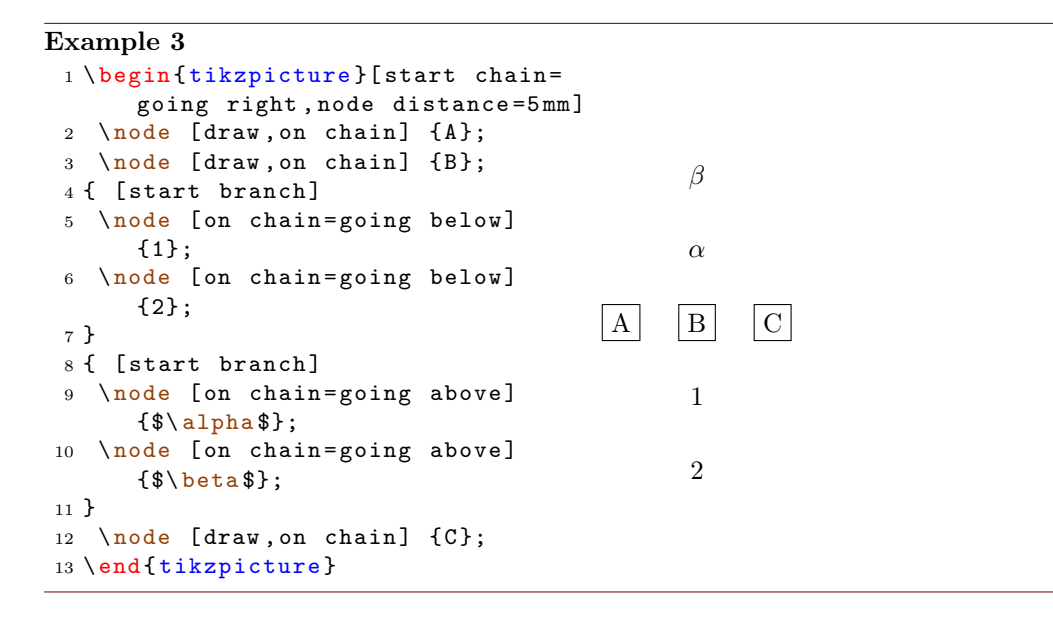

You don't have to understand that mechanism in detail, but you should remember the placement commands in the last example, because myChemistry uses them in the same way.

In some of the examples in this documentation the nodes are boxed with a coloured frame (see section 4.8). This is done so one can see, which size they have and which impact changes of the alignment have on them.

#### 2.3 How does it work?

#### 2.3.1 Basic Commands

Let's take a look at an example first:

- page 7 -

In this example you see the most important commands of myChemistry:

1 \begin{rxn}[<align>,<scalefactor>]

The first of two environments. It creates a centered reaction scheme between two paragraphs (see section 4.14).

1 \reactant[<alignment>,<anchor>,<tikz>]{<formula>}

places a node on the chain, in which the chemical formulæ are written. The default alignment is to the right (see section 4.13).

# 1 \arrow[<direction>,<type>,<length factor>,<anchor>,both ]{<above>}{<below>}

creates an arrow, which by default has a length of 5 em pointing to the right (see section 4.2).

#### Example 5

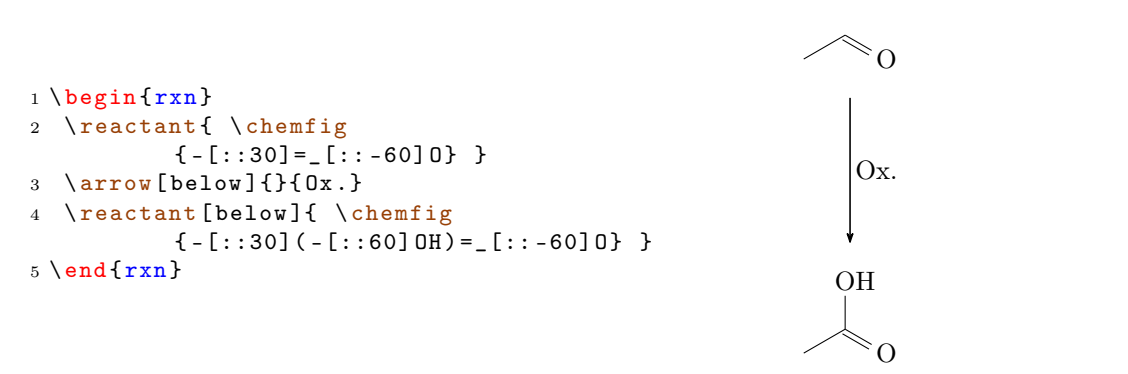

As you can see one can align the reaction scheme vertical as well. By giving \reactant the option below, the carbonic acid is placed below the arrow. With below the arrow points down instead to the right.

#### 2.3.2 Branches

With what we saw until now it is not yet clear, why one would use myChemistry. the horizontal reaction schemes can be realized with ChemFig and 'mhchem' just as well.

- page 8 -

And why would anyone need a vertical reaction scheme? But what could make my-Chemistry interesting is the possibility of branched reaction schemes.

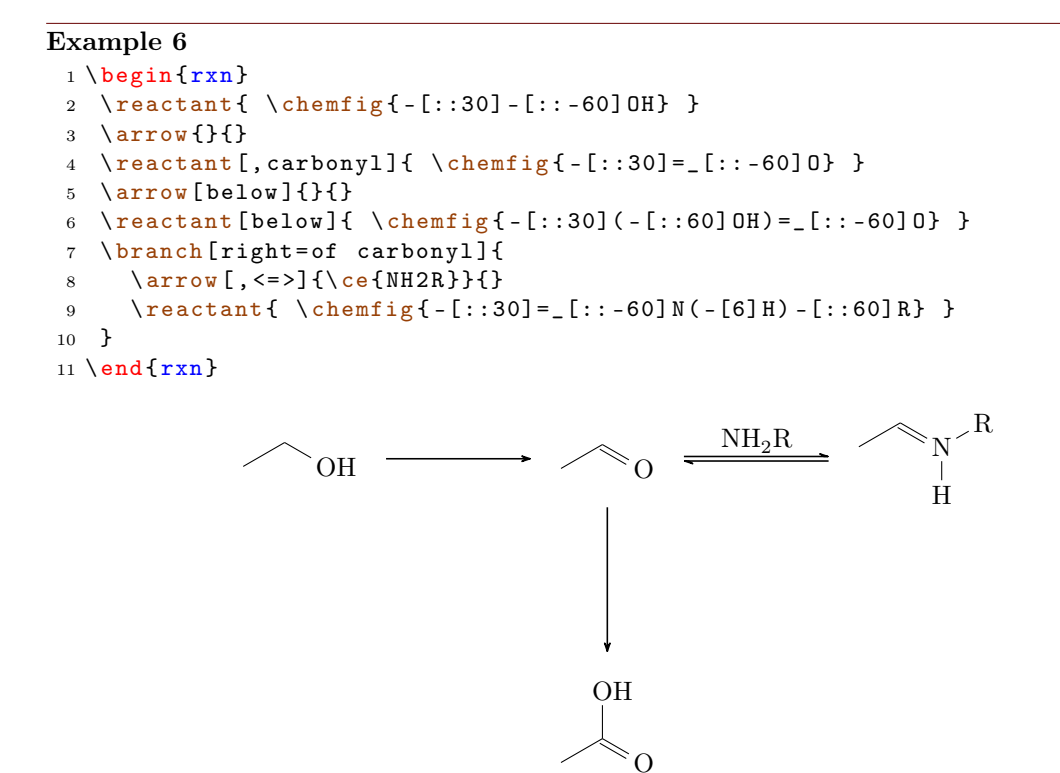

In the last example you've got to know another important command (see section 4.3):

1 \branch[<alignment>,<anchor>,<tikz>]{<branch commands>}

The branch was placed right of the first reactant with the anchor carbonyl by using the option right=of carbonyl. Inside the branch we used an arrow with the key type ={<=>} so we would get an equilibrium arrow. Other types would for example be -> (default), <- or <->.

Extensive reaction schemes can be realized through multiple usage of \branch:

```
Example 7
```

```
1 \ egin{rxn}
2 \reactant{ \chemfig{-[::30]-[::-60]OH} }
3 \setminus arrow \{\} \}
4 \reactant[,carbonyl]{ \chemfig{-[::30]=_[::-60]0} }
5 \ \ensuremath{\mbox{arrow[below]}}{\mbox{below]}}
6 \reactant[below]{ \chemfig{-[::30](-[::60]0H)=_[::-60]0} }
7 \branch[right=of carbonyl,imin]{
     \arrow[, <=>,1.12]{\ce{NH2R}}{}
8
9
     \reactant{ \chemfig{-[::30]=_[::-60]N(-[6]H)-[::60]R} }
  }
10
   \branch[below right=of carbonyl,halbacetal,yshift=-2pt,xshift=3pt]{
11
     \arrow[below right, <=>,1.12] { \chemfig {[,.75] - [::30] - [::-60] OH} } }
12
     \reactant[below right]{ \chemfig{-[::30](-[::60]0-[::-60]-[::-60])
13
      -[::-60]OH} }
14 }
   \branch[above=of carbonyl,aldol,xshift=5.2em]{
15
     \arrow[above]{ \chemfig{[,.75]-[::30]=_[::-60]0}/\Hpl }{}
16
     \reactant[above]{ \chemfig{-[::30](-[::60]0H)-[::-60]-[::60]0
17
     } }
     18
     \reactant{ \chemfig{-[::30]=[::-60]-[::60]=[::60]0} }
19
20 }
21 \ensuremath{\texttt{end}\{\texttt{rxn}\}}
                                     OH
                                                                    O
                                                   H<sub>2</sub>O
                                  O/H⊕
                                                                    R
                                                 NH_2R
                  OH
                                          Ο
                                                                 Ĥ
```

OH

≈0

 $\cap$ 

ОH

- page 10 -

#### 2.3.3 Numbered Schemes

The second environment provided by **myChemistry** works just as the first one. This time the scheme is placed within a numbered floating environment and is given a caption.

```
Example 8
1 \begin{rxnscheme}{Keto-enol tautomerization}
2 \reactant{ \chemfig{=[::30]-[::-60]OH} }
3 \arrow[,<=>]{}{}
4 \reactant{ \chemfig{-[::30]=[::-60]O} }
5 \end{rxnscheme}
```

Reaction scheme 1 Keto-enol tautomerization  $\bigcirc OH \qquad \fbox{0}$ 

Here we use the environment

```
1 \begin{rxnscheme}[<label>,<placement>,<align>,<
scalefactor>,<name>]{<caption>}
2 ...
3 \end{rxnscheme}
```

In the command reference (section 4.15) you can read how to customize the scheme.

#### 2.4 Predefined Values

There are some predefined values, that are basically due to my personal taste. But of course you can change them according to your requirements. For **ChemFig**-formulæ inside of myChemistry environments some values are predefined as follows:

```
1 \setatomsep{1.8em}
2 \setcrambond{3pt}{0.5pt}{1pt}
```

Outside the myChemistry environments the defaults of ChemFig still are set.

```
Example 9
```

```
1 \begin{rxn}
2 \reactant{\chemfig{**6(-----)
}}
3 \end{rxn}
4 \chemfig{**6(-----)}
```

- page 11 -

myChemistry's defaults can be changed with these commands:

```
1 \setbondlength{<length>}
2 \setbondshape{<base length>}{<dash thickness>}{<dash spacing>}
3 \setatomsize{<font size>}
```

With these commands, the parameters are changed *for all following* myChemistry environments. If you leave the arguments empty, default values are restored. Default for \setatomsize is \small.

Example 10

```
1 \setbondlength{2.1em}\setbondshape{5pt}{1pt}{2pt}\setatomsize{\Large}
2 \begin{rxn}
3 \reactant{\chemfig{-[::30](<[::60]) - [::-60](<:[::-60]) - [::60]}}
4 \end{rxn}
5 \setbondlength{}\setbondshape{}{}{}\setatomsize{}
6 \begin{rxn}
7 \reactant{\chemfig{-[::30](<[::60]) - [::-60](<:[::-60]) - [::60]}}
8 \end{rxn}
</pre>
```

If you only want to change the parameters of a single environment you can use Chem-Fig's commands and LATEX's fontsize commands *inside the environment*.

```
Example 11
1 \begin{rxn}
2 \setatomsep{2.1em}\setcrambond{5pt}{1pt}{2pt}\Large
3 \reactant{\chemfig{-[::30](<[::60]) - [::-60](<:[::-60]) - [::60]}}
4 \end{rxn}
5 \begin{rxn}
6 \reactant{\chemfig{-[::30](<[::60]) - [::-60](<:[::-60]) - [::60]}}
7 \end{rxn}</pre>
```

- page 12 -

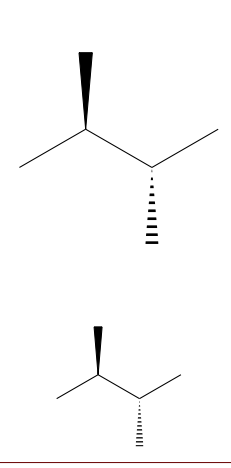

The default length of an arrow is 5 cm or  $5\sqrt{2}$  cm if it's a diagonal one. You can change that by using the following command:

1 \setarrowlength{<length>}

Then the values are <length> or <length>  $\cdot \sqrt{2}$  respectively.

#### 2.5 Package options

myChemistry has a number of package options.

chemstyle load the 'chemstyle' package, without conflicts with myChemistry.

color=<colour> This loads 'chemexec' with the options color<colour> & shade=true.

english With this option, myChemistry loads the english version of 'chemexec', if the package isn't loaded separately before. The name of the rxnscheme environment (see section 4.15) is changed into "Reaction scheme".

nochemexec prevent myChemistry from loading 'chemexec'.

nocolor 'chemexec' is loaded without colour and with the option shade=false (default behaviour of myChemistry).

nocompounds prevent myChemistry from loading 'chemcompounds'.

nomhchem prevent myChemistry from loading 'mhchem' lädt, if 'chemexec' isn't loaded either.

nopackages prevent myChemistry from loading any package (except ChemFig)<sup>1</sup>.

shade loads 'chemexec' with the shade=true option.

- page 13 -

<sup>&</sup>lt;sup>1</sup>apart from the ones myChemistry needs to function (like TikZ etc.).

## 3 Advanced Usage, Usage with TikZ

The biggest problem with myChemistry usually is the correct positioning of reactants and arrows. section 3.1 looks a little bit into this topic.

Some of the commands can be given TikZ code as third optional argument. More precisely you can use the same TikZ keys there as you would with a \node inside a tikzpicture. If a node is placed with \node[<tikz>](<placement>){<anything>};, then <tikz> is about the same in e.g. \reactant[,,<tikz>]{}. With this you can customize your scheme in many ways.

#### 3.1 The Alignment Question

Since reactants, arrows and branches are aligned centered to the referred object, the default alignment not always produces nice results.

```
Example 12
```

```
1 \makevisible
2 \begin{rxn}
3 \reactant{ \chemname{\chemfig{*6(-=-=)}}{benzene \compound{benzene}}
4 \arrow{}{}
5 \reactant{ \chemname{\chemfig{*6(-=-=(-Br)-=)}}{bromobenzene \compound
{bromobenzene}} }
6 \end{rxn}
```

As you can see, both reactants are not aligned equally to the arrow, as far as the benzene ring is concerned. The first reactant seems to be shifted up. Trying to solve this with TikZ code fails:

```
Example 13
```

```
1 \makevisible
2 \begin{rxn}
3 \reactant[,,yshift=-1em]{ \chemname{\chemfig{*6(-=-=-)}}{benzene \
        compound{benzene}} }
4 \arrow{}{}
5 \reactant{ \chemname{\chemfig{*6(-=-=(-Br)-=)}}{bromobenzene \compound
        {bromobenzene}} }
6 \end{rxn}
```

- page 14 -

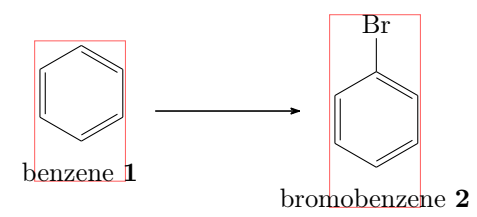

This is, because the first reactant is shifted with the respect to the object it refers to. Since it is the first object on the chain itself, it isn't shifted at all. The following arrow always is centered to the object before.

```
Example 14
1 \makevisible
2 \begin{rxn}
3 \reactant{A}
4 \chemand
5 \reactant[,,yshift=1em]{B}
6 \arrow{}{}
7 \end{rxn}
```

Since there is no possibility to change the alignment of the arrow itself (yet), what you can do is put it inside a branch.

#### Example 15

```
1 \makevisible
2 \operatorname{begin}{rxn}
3 \reactant{A}
4 \ chemand
5 \reactant[,,yshift=1em]{B}
6 \branch[,,yshift=-1em]{\arrow{}}
7 \setminus end{rxn}
8 \begin{rxn}
  \reactant{ \chemname{\chemfig{*6(-=-=-)}}{benzene \compound{benzene}}
9
     }
10 \branch[,,yshift=1em]{\arrow{}}
  \reactant{ \chemname{\chemfig{*6(-=-=(-Br)-=)}}{bromobenzene \compound
11
    {bromobenzene}} }
12 \end{rxn}
```

- page 15 -

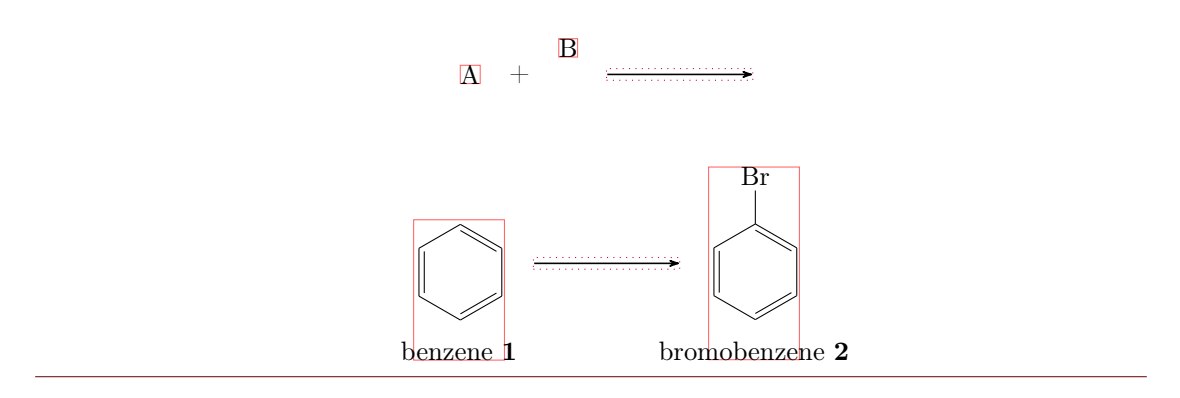

For the last example this isn't the best solution, though, because exact alignment needs lots of tries until you get the required result. There is another solution: an invisible bromine to the first benzene.

#### Example 16

```
1 \makevisible
2 \begin{rxn}
3 \reactant{ \chemname{\chemfig{*6(-=-=(-[,,,,draw=none]\phantom{Br}) -=)
}}{benzene \compound{benzene}} }
4 \arrow{}{}
5 \reactant{ \chemname{\chemfig{*6(-=-=(-Br) -=)}}{bromobenzene \compound
{bromobenzene}} }
6 \end{rxn}
```

In other cases, too, an invisible substituent should be preferred over TikZ code, since it's easier and more precise:

- page 16 -

```
Example 17
```

```
1 \makevisible
 2 default:
 3 \begin{rxn}
 4 \reactant{\chemfig{-[:-30]-[:30](=[2]0)-[:-30]0H}}
 5 \chemand
 6 \reactant{\chemfig{HO-[:30]-[:-30]-[:30]}}
 7 \ \[\Blue Large Marrow{[\Hpl]}{\SI{200}}\
 8 \reactant{\chemfig{-[:-30]-[:30](=[2]0)-[:-30]0-[:30]-[:-30]-[:30]}}
 9 \setminus end{rxn}
10 hydroxy groups at the same height through TikZ:
11 \begin{rxn}
12 \reactant{\chemfig{-[:-30]-[:30](=[2]0)-[:-30]0H}}
13 \chemand[,,yshift=-1.2em]
14 \reactant[,,yshift=.12em]{\chemfig{H0-[:30]-[:-30]-[:30]}}
15 \branch[,,yshift=1.08em]{\arrow{[\Hpl]}{\SI{200}}\celsius}}
16 \[\] (= [2]0) - [:-30]0 - [:30] - [:30] \}
17 \end{rxn}
18 hydroxy groups at the same height through an invisible substituent:
19 \begin{rxn}
20 \reactant{\chemfig{-[:-30]-[:30](=[2]0)-[:-30]0H}}
21 \ \ chemand
22 \reactant{\chemfig{HO-[:30](=[2,,,,draw=none]\phantom{O})
    -[:-30]-[:30]}}
23 \ \[\Blue Larrow{[\Hpl]}{\Sl{200}{\celsius}}
24 \reath{chemfig{-[:-30]-[:30](=[2]0)-[:-30]0-[:30]-[:30]}}
25 \setminus end \{rxn\}
default:
```

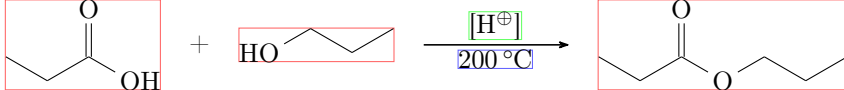

hydroxy groups at the same height through TikZ:

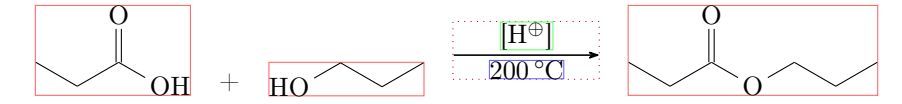

hydroxy groups at the same height through an invisible substituent:

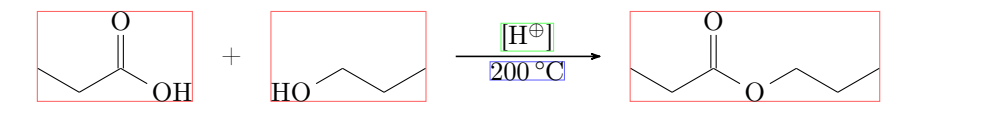

I'm afraid that in many other cases you'll have to play with xshift and yshift, though, until the scheme looks the way you want. Maybe further versions of myChemistry will provide a more user friendly alignment syntax.

- page 17 -

#### 3.2 Using TikZ to Achieve Other Results

You could, just for fun?, change the looks of a molecule with TikZ.

#### Example 18

```
1 \begin{rxn}
2 \reactant[,,->,green!45!blue
    !55]{ \chemfig{*6(---(-)---)} }
3 \end{rxn}
4 \chemfig[->,green!45!blue
    !55]{*6(---(-)---)}
```

The last example is not very good, of course, since you can achieve the same result using **ChemFig**'s own possibilities. But other cases are imaginable:

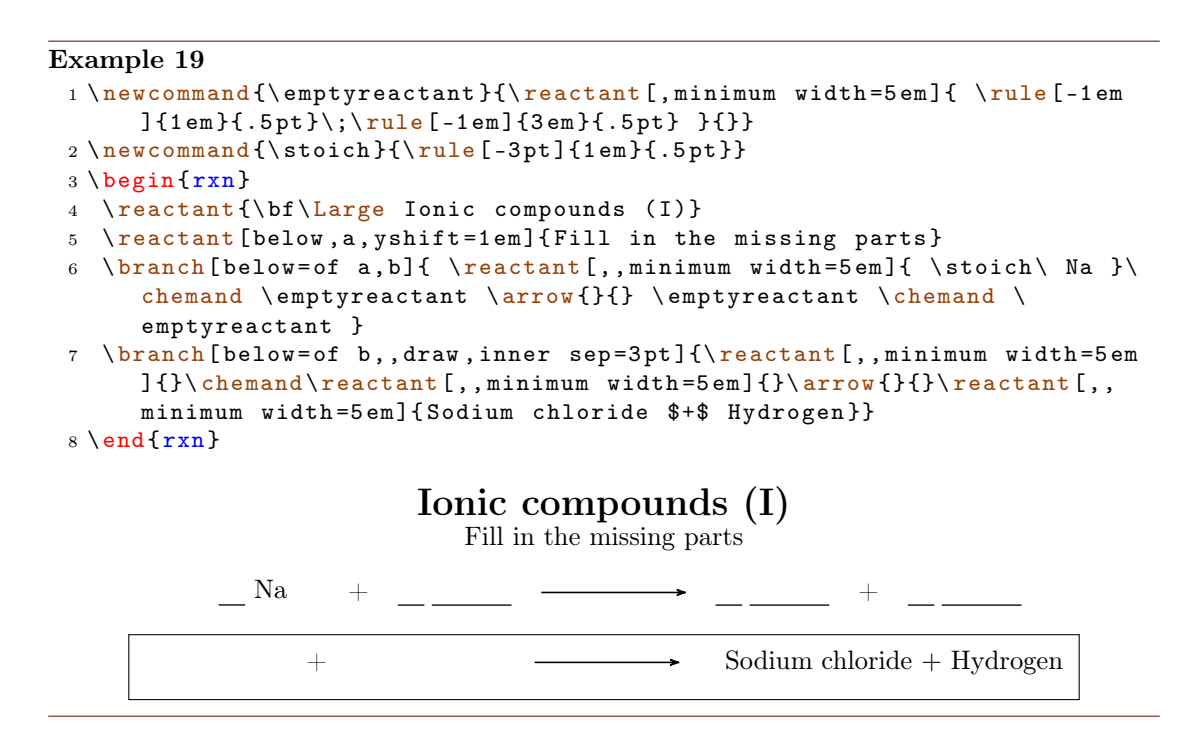

# 4 Alphabetical Command Reference

In the following section every command is explained.

- page 18 -

#### 4.1 anywhere

```
New Sometimes it is useful to be able to place a reactant outside of the chain, e.g. see scheme 12.
```

```
1 \anywhere[<anchor>]{<tikz>}{<formula>}
```

The command \anywhere makes that possible. It is placed through <tikz> in a similar way as \branch.

Example 20 1 \begin{rxn} 2 \reactant[,carbonyl\_A]{\chemfig {R\_2C=0}} 3 \anywhere{above=of carbonyl\_A }{\chemfig{H-[:-30]0-[:30]H}}; R<sub>2</sub>C=0 4 \end{rxn}

This command can be used for naming reaction partners.

#### Example 21

```
1 \ \text{begin}\{\text{rxn}\}
  2 \reactant[,ketone]{\chemfig{H-\chemabove{C}{\hspace*{5mm}\scriptstyle\
                     alpha}(-[2]H)(-[6,,,2]{}|{\textcolor{blue}H})-C(=[:60]\lewis{02,0})
                     -[:-60]C|H_3}}
  3 \anywhere{below=of ketone}{$+$\color{blue}\Hyd}
  4 \ \ (,<=){\ slow}{}
          \mesomeric[,mesomer]{
 5
                   \t(action = 0) \\ \t(action = 0) \\ \t(a
  6
                    scriptstyle \ ominus } - C (= [:60] \ lewis {02,0}) - [:-60] C | H_3}}
  7
                   \marrow
                   \reactant[,enolate]{\chemfig{H_2C=C(-[:60]\chemabove{\lewis{024,0}
  8
                    }}{\hspace*{5mm}\scriptstyle\ominus}) - [: -60]C|H_3}}
 9 }
10 \anywhere{above=of enolate}{\tiny enolate ion}
11 \anywhere{above=of carbanion}{\tiny carbanion}
13 \setminus end{rxn}
                                                                                                                                                carbanion
                                                                                                                                                                                                                              enolate ion
                                                                                                                                                                                                                                                ΙŌ
                                                                                                                                    H_2 \stackrel{\ominus}{\overline{C}} - C
                                 \mathbf{H} - \mathbf{C} \stackrel{|}{\overset{\alpha}{-}}
                                                                                                                                                                                                                    H_2C = C
                                                                   CH_3
                                               +OH^{\ominus}
                                                                                                                                                                                         +H_{2}O
```

- page 19 -

#### **4.2** arrow

Reaction arrows are created with  $\arrow$ .

```
1 \arrow[<direction>,<type>,<length factor>,<anchor>,both
]{<above>}{<below>}
```

#### 4.2.1 Options

There are five options to customize the arrows. You've got to use them in the right order, separated by commas.

1. <direction> - possible values are:

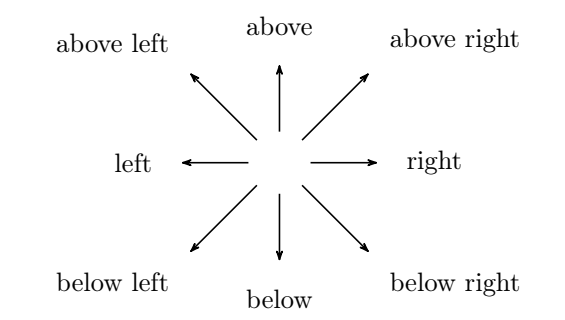

2. <type> – possible values are:

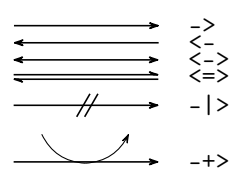

- 3. <length factor> the length (5.0 em, factor = 1.0, default) is multiplied with this factor.
- 4. <anchor> this anchor can be used to refer to the arrow, e.g. with a branch.
- 5. both- this gives both arrow argument nodes the same width and height.

Example 22

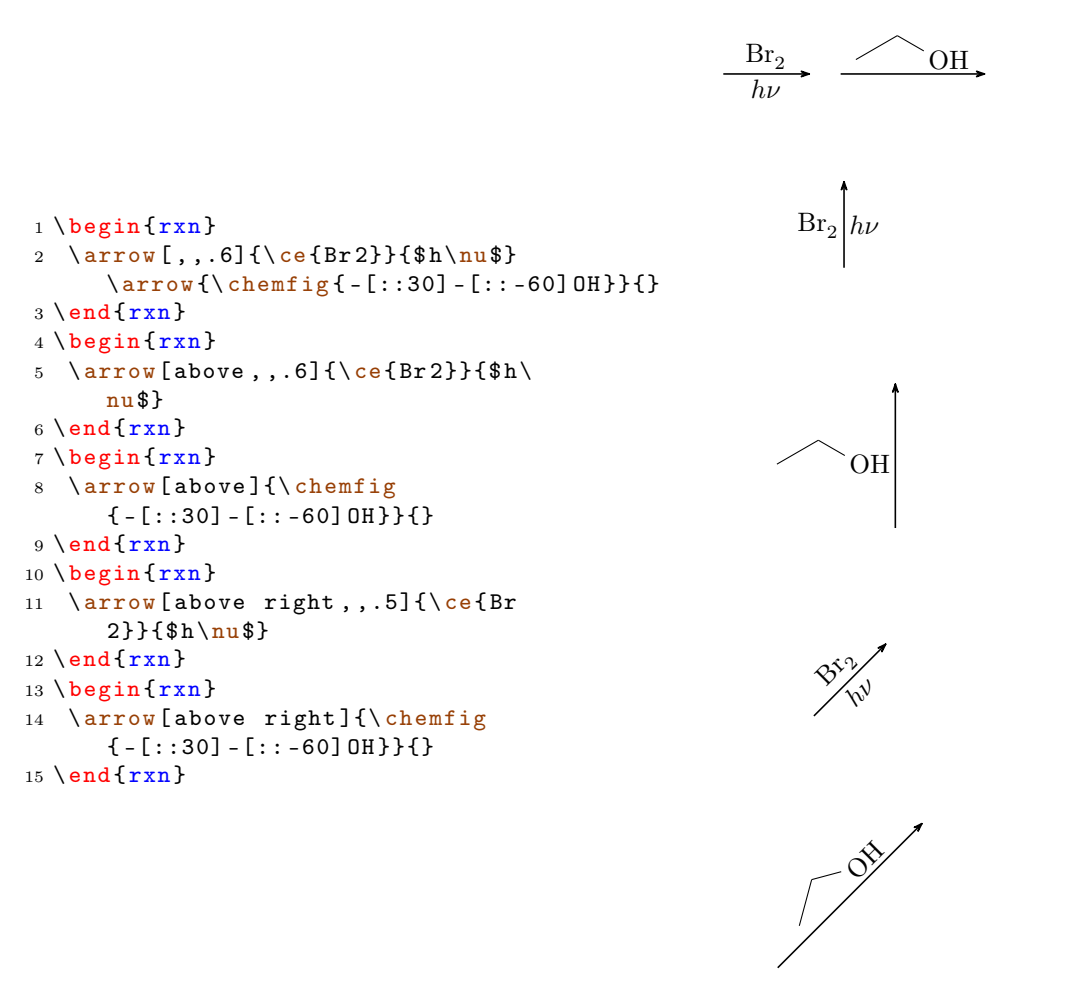

Most keys in action:

| $\mathbf{E}\mathbf{x}$ | ample 23                               |                       |
|------------------------|----------------------------------------|-----------------------|
| 1                      | \begin{rxn}                            |                       |
| 2                      | <pre>\reactant{A}</pre>                | D                     |
| 3                      | <pre>\arrow[,,,arrow_a]{B}{}</pre>     | D                     |
| 4                      | <pre>\branch[above=of arrow_a,,</pre>  |                       |
|                        | yshift=1em]{                           |                       |
| 5                      | \ <mark>arrow</mark> [above,<-,.7]{}{} |                       |
| 6                      | \reactant[above]{D}                    | •                     |
| 7                      | }                                      | -                     |
| 8                      | <pre>\reactant{C}</pre>                | $A \xrightarrow{B} C$ |
| 9                      | $\end{rxn}$                            |                       |

- page 21 -

#### 4.2.2 Alignment

If an arrow is placed inside a branch (see section 4.3) the alignment of the branch possibly is determined by the width and height of the arrow arguments. If these arguments have different sizes, the alignment can go wrong.

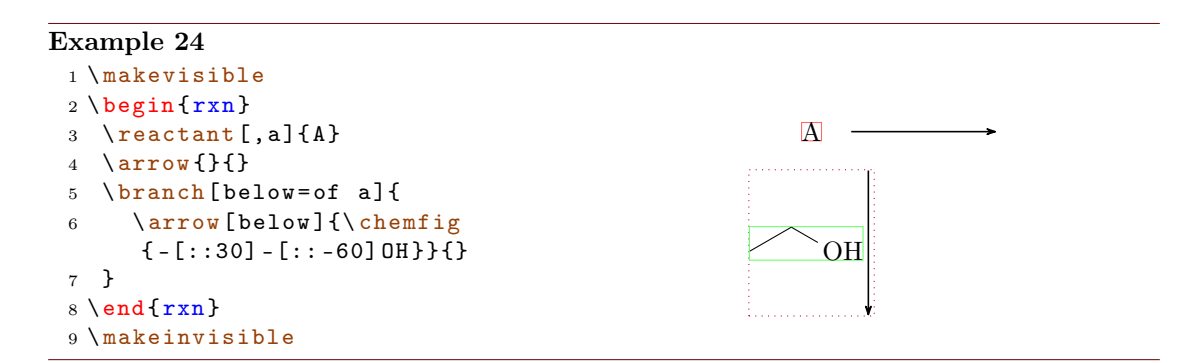

By using the key **both**, both argument nodes have the same size, which can correct the alignment.

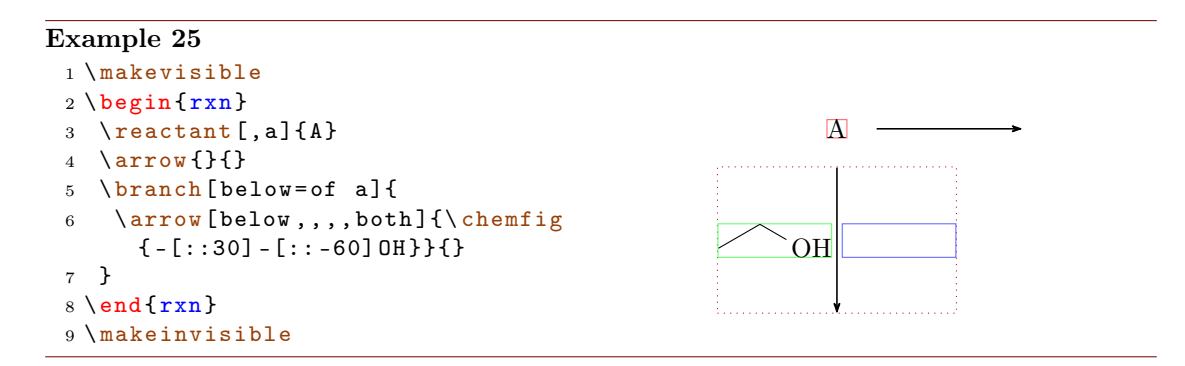

There is more about the alignment problem in section 4.3.1.

#### 4.2.3 Appearance

With the commands setarrowlength (section 4.16) and setarrowline (section 4.19) the general appearance of the arrows can be changed.

#### 4.3 branch

branch is used to, well, create a branch to a reaction. If you used earlier versions of myChemistry please be aware, that the command syntax has changed with v1.3.

```
1 \branch[<alignment>,<anchor>,<tikz>]{<branch code>}
```

- page 22 -

For \branch alignment an anchor is important. Let's take a look at an example:

#### Example 26

```
1 \ \text{begin}\{\text{rxn}\}
2 \reactant[,start]{\chemfig{-[::30]=_[::-60](-[::-60])-[::60]}}
3 \setminus arrow[,,.75] \{ \in \{HC1\} \} \}
4 \reactant{\chemfig{-[::30]-[::-60](-[::120]Cl)(-[::-60])-[::60]}}
5 \setminus chemand
6 \reactant{\chemfig{-[::30](-[::60]Cl)-[::-60](-[::-60])-[::60]}}
7 \branch[below right=of start]{
     \arrow[below right,,.75]{\ce{H20}}{}
8
     \reactant[below right]{\chemfig{-[::30]-[::-60](-[::120]0H)
9
      (-[::-60]) - [::60]\}
10
     \chemand
     \reactant{\chemfig{-[::30](-[::60]0H)-[::-60](-[::-60])-[::60]}}
11
12 }
13 \ensuremath{\texttt{nn}}\
```

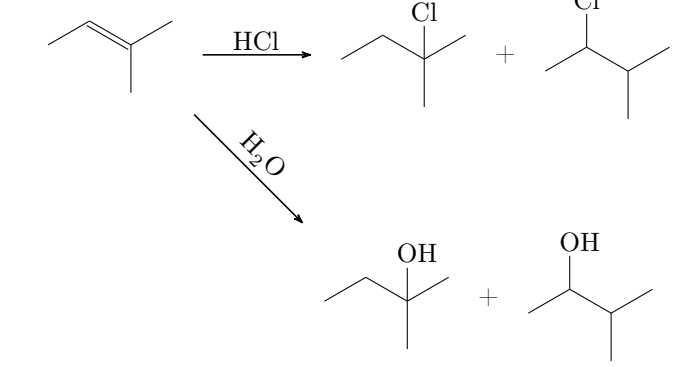

The first reactant got the anchor start (line 2, also see section 4.13).

**branch** now refers to it in its alignment (line 7):

```
7 \branch[below right=of start]{ ... }
```

If you don't use the alignment reference to an anchor, you automatically refer to the last  $\reactant$  or  $\arrow$ . If you don't use alignment at all, then the branch is aligned to the right of the last  $\reactant$  or  $\arrow$ .

- page 23 -

```
Example 27
1 \begin{rxn}
2 \reactant{ \chemfig{CH_2=CH-OH}
}
3 \arrow[,<=>,.5]{}{}
4 \branch{ \reactant{ \chemfig{CH}
_3-CH=0} } }
5 \end{rxn}
CH<sub>2</sub>=CH-OH CH<sub>3</sub>-CH=O
```

You have several options for alignment: you can either put the \branch on a chain or place it relative to a object.

chain In this case you use: on chain=going <value>.

relative In this case you use: <value>=of <anchor>.

As possible <value> you have the same choices as for \reactant, see section 4.13. Default is on chain=going right.

#### 4.3.1 Alignment problems

If an arrow has two arguments with different sizes and is placed inside a branch, the alignment of the branch can go wrong. In this case the **\arrow** key **both** isn't a solution, since the smaller argument then is not placed next to the arrow but is centered in its node.

#### Example 28

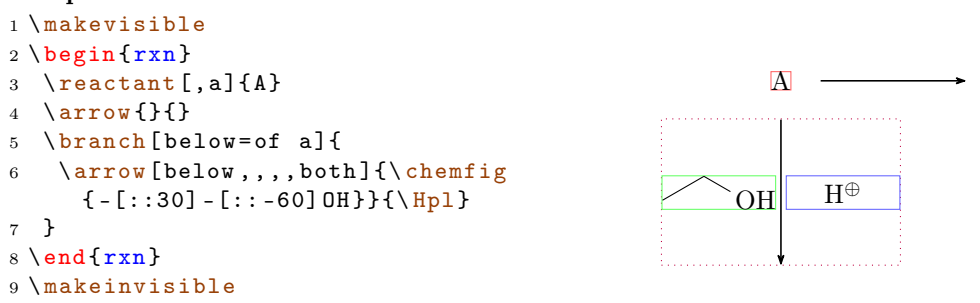

What you have to do is shift the branch using the TikZ keys xshift and yshift.

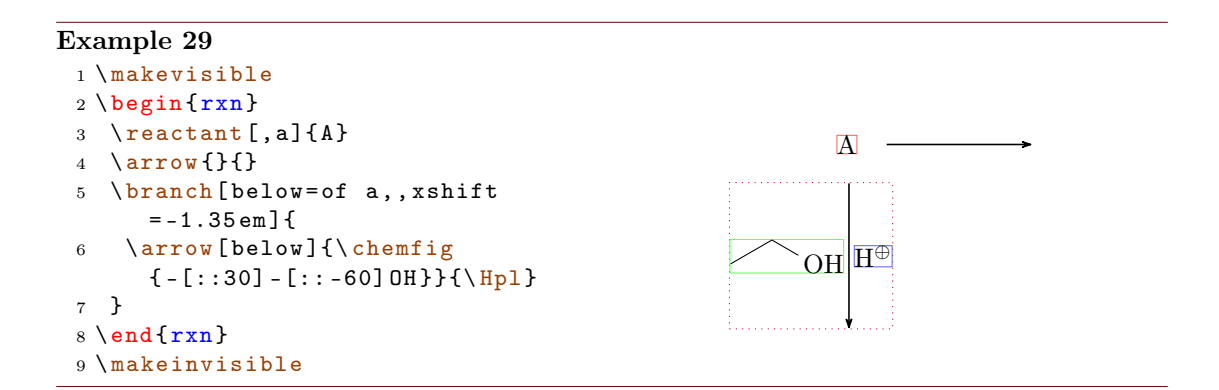

#### 4.4 chemand

The command

#### 1 \chemand[<alignment>, <anchor>, <tikz>]

produces and places a + in the same way **reactant** places arbitrary text.

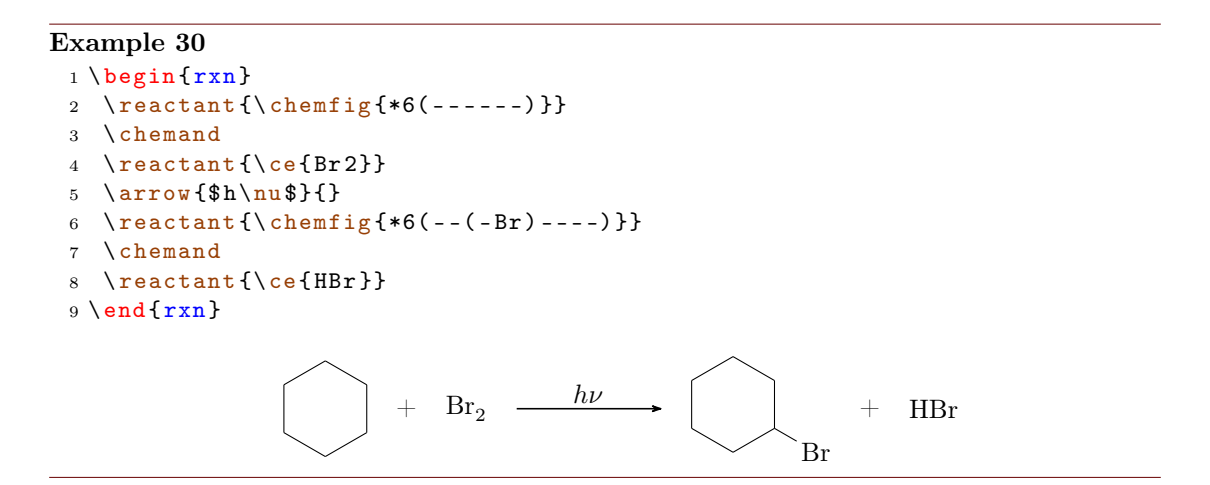

The optional arguments for  $\$  and  $\$  are the same, see section 4.13 for  $\$  options.

#### 4.5 dummy

New

\dummy creates an empty node. Up to v1.3 \arrow needed to follow after a node, because \arrow internally uses \tikzchainprevious. If there was no node on the chain *before* \arrow was used, it caused an error. With \branch it was similar. By using \dummy you could start a scheme with an arrow anyway.

- page 25 -

```
2 \dummy\arrow{}{}
3 \end{rxn}
```

*This is not necessary any more.* In some (alignment) cases, an empty node still might be useful, so the command still exists.

#### 4.6 elmove

\elmove just is a shortcut for ChemFig's \chemmove.

```
1 \elmove[<tikz>]{<start >}{<start direction>}{<end>}{<end}
direction>}
```

This is expanding the command

```
1 \chemmove{\draw[<tikz>](<start>).. controls +(<start
direction>) and +(<end direction>)..(<end>);}
```

using [->,red,shorten <=3pt,shorten >=1pt] as default for <tikz>. How you use  $\clustering$  is described in the documentation for ChemFig.

#### Example 31

```
1 \begin{center}
2 \setatomsep{1.8em}
3 \chemfig{*6(=[@{e1}]-=-(-[:120]Br)(-[:60]H)-(-[:-30,.4,,,white]\oplus)
        -[@{e2}])}
4 \elmove{e1}{60:4mm}{e2}{0:4mm}
5 \end{center}
Br H
```

#### 4.7 makeinvisible

\makeinvisible restores the normal myChemistry behaviour after \makevisible (see section 4.8) has been used. \makeinvisible only changes the looks of nodes following after it.

#### 4.8 makevisible

With \makevisible you can visualize the nodes within which reactants, arrows and branches are set. This is useful when you're aligning branches, for example. You can see an example for \makevisible in section 4.2. Every kind of nodes is emphasized with a different colour:

```
\reactant{}, \arrow{above}{}, \arrow{below} und \branch{}. Also see section 4.7.
```

- page 26 -

\makevisible only changes the looks of nodes following after it.

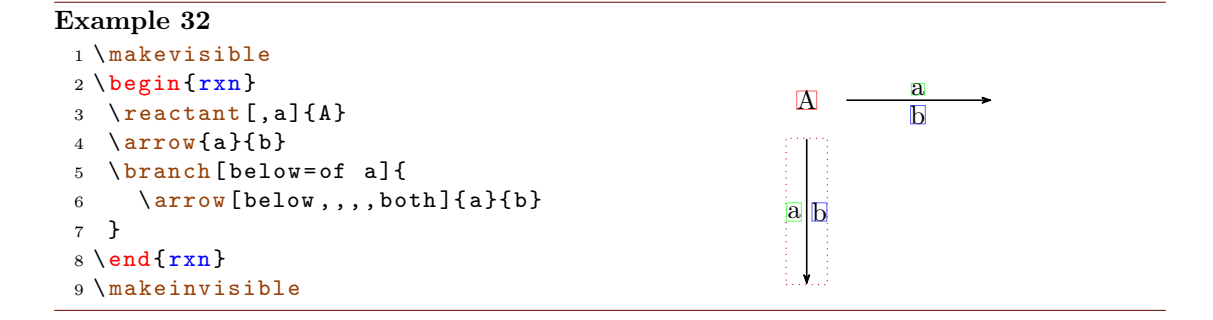

#### 4.9 marrow

\marrow creates a double-headed arrow.

1 \marrow[<direction>]

It is a shortcut for \arrow[<direction>,<->,.5]{}{}.

#### 4.10 mCsetup

With

```
1 \mCsetup{<keys>}
```

you can fully customize myChemistry. For each of myChemistry's commands going like \set<command> except \setbondshape there is a key <command>=<value>. Additionally there is the key align=<value>, with which you can change the alignment behaviour of both rxn and rxnscheme, and the key reset, with which all values are reset to default.

- page 27 -

```
Example 33
 1 \mCsetup{
 2 align=left,
 3 arrowlength=3em,
 4 arrowline=thick,
 5 atomsize=\large,
 6 bondlength=3em,
 7 mergelength=4em,
 8 rcndist=2em
 9 %rxnalign=right,
10 %schemealign=left
11 }
12 \ etbondshape{4pt}{2pt}{1pt}
13 \ begin{rxn}
14 \reatant{A}\arrow{}{\reatant{\chemfig{A-(<[2])(<:[6])-B}}
15 \ensuremath{\texttt{nn}}\
16 \mCsetup{reset}
17 \begin{rxn}
18 \reactant{A}\arrow{}{\reactant{\chemfig{A-(<[2])(<:[6])-B}}}
19 \ensuremath{\mathsf{nd}}\xspace{\mathsf{rxn}}
   A \longrightarrow A \longrightarrow B
                               A \longrightarrow A \square B
```

#### 4.11 merge

New The merge command is used to merge different reaction chains. In order to do that, the reactants that are to be merged must have an anchor name (\reactant[,<anchor>]{}, similar with branches, see section 4.13 and section 4.3) and be placed *before* \merge.

#### 

\merge has three optional and three mandatory arguments. The latter are the anchor names of the reactants, that are to be merged.

- page 28 -

```
Example 34
```

```
1 \ \text{begin}{\text{rxn}}
2 \branch[,first]{
  \reactant[,start_a]{\chemfig{-[:30]-[:-30]OH}}
3
   \reactant[,start_b,xshift=9em]{\chemfig{-[:30]=[:-30]0}}
4
5 }
6 \branch[below=of first,target,yshift=-5em]{
   \reactant{\chemfig{-[:30]-[:-30]0-[:30](-[2]0H)-[:-30]}}
7
8 }
9 \merge[\ce{[\Hyd]}]{target}{start_a}{start_b}
10 \end{rxn}
                                                        <sup>⊗</sup>0
                             OH
                                         [OH^{\ominus}]
                                            OH
```

The default <direction> is below, other possible values are right, left or above . With <length> the length of the arrow from the point of merging to the tip can be changed. The default length is 3 em. The default length can be changed with \ setmergelength or \mCsetup.

#### Example 35

```
1 \begin{rxn}
2 \reactant[,start_a]{\chemfig{-[:30]-[:-30]0H}}
3 \branch[below=of start_a,start_b,yshift=-9em]{
4 \reactant{\chemfig{-[:30]=[:-30]0}}
5 }
6 \branch[right=of start_a,target,xshift=7em,yshift=-6em]{
7 \reactant{\chemfig{-[:30]-[:-30]0-[:30](-[2]0H)-[:-30]}}
8 }
9 \merge[\ce{[\Hyd]},right,5em]{target}{start_a}{start_b}
10 \end{rxn}
```

- page 29 -

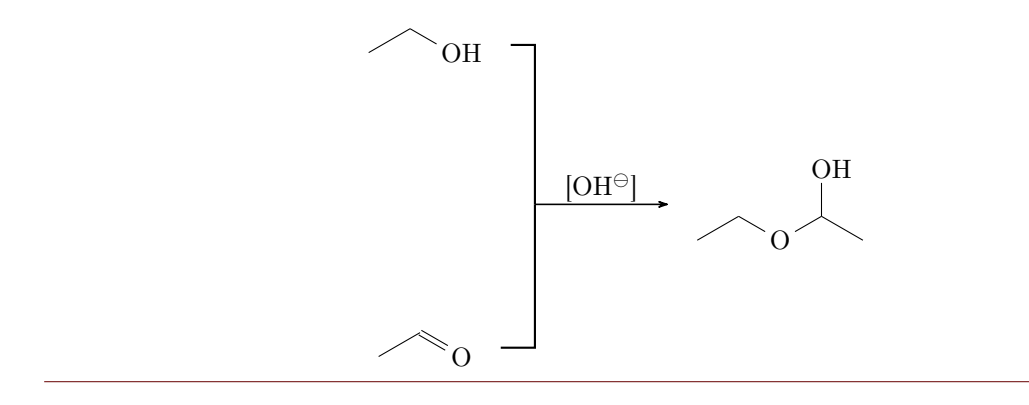

Since you have to place the reactants first, it might be useful to know a little bit about involved lengths. There are three values, which influence the needed distance between start points and the target reactant. There is the depth of the involved reactants, the distance of the "reaction nodes" rendist (see section 4.22) and the length of the  $\merge$  arrow mergelength (also see section 4.21).

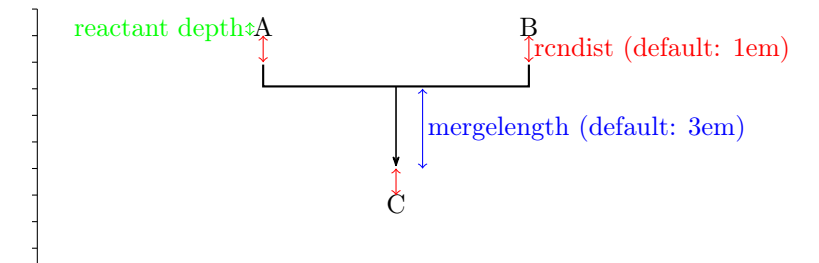

At last an example where two chains are merged.

```
Example 36
 1 \ \text{begin}{\text{rxn}}
 2 \ \ 1em} \ \
 3 % chain 1
    \reactant[,first]{ \chemfig{Cl-[:30,1.5]--[:-30,1.5]0
 4
      -[:30,1.5]--[:-30,1.5]Cl}{} }
    \arrow[,,.5]{}{}
 5
 6
    \reactant[,start_above]{ \chemfig{0(-[:-150]**6(----(-OH)-))
      -[:90]-[:30]-[:-30]0-[:30]-[:-30]-[:-90]0-[:-30]**6(-(-H0)-----)} }
   % chain 2
 7
   \branch[below=of first,start_below,xshift=8em,yshift=-4em]{
 8
    \reactant{ \chemfig{**6((--[6,,,2]HO)-N-(--[6]OH)----)} }
 9
    \arrow[,,.5]{}{}
10
    \reactant{ \chemfig{**6((--[6]Br)-N-(--[6]Br)----)} }
11
12 }
13 % target
14 \branch[right=of start_above,target,xshift=5em,yshift=-4em]{
    \reactant[,c]{ \chemfig{0(-[:-150]**6(----(-0?)-))-[:90]-[:30]**6(-N
15
      -(--[:-90]0-[:-30]**6(-(-0-[6]-[:-150]-[:150]0-[:-150]-[:150]?)-----))
      ----)} }
16 }
17 % merging:
18 \merge[,right]{target}{start_above}{start_below}
19 \end{rxn}
                                    он но
                  НĊ
                        óн
                                       B
```

The usage of \merge may require some playing with branches, xshift and yshift, until you get the desired result.

- page 31 -

```
Example 37
```

```
1 \ begin{rxn}
2 \setminus setatomsep \{1.5em\}
3 \reactant[,start_aa]{ \chemname{\chemfig{**6(---(-NH_2)---)}}{Anilin}
      }
   \reactant[below,start_ab,yshift=-3em]{ \chemname{\ce{HNO2}}{salpetrige
4
       S"aure} }
5
   \branch[right=of start_aa,target_a,xshift=6em,yshift=-5em]{
     \reactant{ \chemname{\chemfig{**6(---(-N|_2\op)---)}}{Diazoniumion}
6
      }
   }% = start_ba
7
   \branch[below=of target_a,start_bb,yshift=-3em]{
8
     \reactant{ \chemname{\chemfig{**6(---(-NH_2)---)}}{Anilin} }
9
10 }
   \branch[right=of target_a, target_b, xshift=6em, yshift=-5em] {
11
     \reactant{ \chemname{\chemfig{N(-[:-150]**6(-----))=N
12
      -[:-30]**6(---(-NH_2)---)}}{p-Aminodiazobenzol} }
13 }
14
   \merge[,right]{target_a}{start_aa}{start_ab}
15
  \merge[,right]{target_b}{target_a}{start_bb}
16 \ensuremath{\texttt{end}\{\texttt{rxn}\}}
            NH_2
        Anilin
                                     N_2^{\oplus}
       HNO_2
                             Diazoniumion
                                                              N = N
   salpetrige S"aure
                                                                            \rm NH_2
                                     NH_2
                                                          p-Aminodiazobenzol
                                 Anilin
```

#### 4.12 mesomeric

The  $\mbox{mesomeric}$  command works just like  $\mbox{branch}$  (see section 4.3) but places the formulæ into square brackets. If you used earlier versions of myChemistry please be aware, that the command syntax has changed with v1.3.

1 \mesomeric[<alignment>,<anchor>,<tikz>]{<formula>}

The resonance formulæ are written into <formula>. With \marrow (see section 4.9) you create the resonance arrows. If needed you can give an anchor (<anchor>) to \mesomeric

- page 32 -

(also see section 4.3). Alignment is used the same way as with  $\reatant$ .

#### Example 38

```
1 \ begin{rxn}
    2 \mbox{mesomeric}{}
                                      \reactant{
    3
                                                       \chemfig{*6(=[@{e1}]-=-(-[:120]X)(-[:60]H)-(-[:-30,.4,,,white]\
     ^{4}
                                          oplus) - [@{e2}])}
                                                        \ensuremath{\ensuremath{\mathsf{e}}\ensuremath{\mathsf{1}}\ensuremath{\mathsf{60}}\ensuremath{:4mm}\ensuremath{\mathsf{e}}\ensuremath{\mathsf{2}}\ensuremath{\mathsf{0}}\ensuremath{:4mm}\ensuremath{\mathsf{m}}\ensuremath{\mathsf{e}}\ensuremath{\mathsf{2}}\ensuremath{\mathsf{1}}\ensuremath{\mathsf{m}}\ensuremath{\mathsf{m}}\ensuremath{\mathsf{e}}\ensuremath{\mathsf{2}}\ensuremath{\mathsf{m}}\ensuremath{\mathsf{m}}\ensurem
    \mathbf{5}
                                      }
    6
                                        \marrow
    7
                                       \reactant{
    8
                                                      \chemfig{*6(-(-[:90,.4,,,white]\oplus)-[0{e4}]=[0{e3}]-(-[:120]X)
    9
                                          (-[:60]H)-=)}
                                                        \ensuremath{\ensuremath{\mathsf{e}3}{180:4}mm}{e4}{150:4}mm
 10
 11
                                       }
                                        \marrow
 12
                                        \reactant{
 13
                                                       \chemfig{*6(-=-(-[:-150,.4,,,white]\oplus)-(-[:120]X)(-[:60]H)-=)}
 14
                                      }
 15
                            }
 16
17 \end{rxn}
                                                                                                                                                                                                                                                                                                                                                                                                                                                \oplus
```

Or vertical, too:

#### Example 39

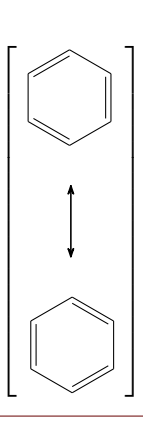

Or maybe a coordination complex?

- page 33 -

NH<sub>3</sub>

#### 4.13 reactant

NEW The command \reactant<sup>1</sup> is somehow the basic command of myChemistry. If you used earlier versions of myChemistry please be aware, that the command syntax has changed with v1.3.

```
1 \reactant[<alignment>, <anchor>, <tikz>]{<formula>}
```

In this command the actual formulæ are written (<formula>). If needed, they can be given an anchor (<anchor>). The optional argument <alignment> can have 8 different values:

- a) right,
- b) above right,
- c) above,
- $d) \quad \texttt{above left}, \\$
- e) left,
- f) below left,
- g) below,
- h) below right

- page 34 -

<sup>&</sup>lt;sup>1</sup>In older versions this command was called **\reactand**, which is still available.

Default is **right**. You use this argument to place the reactant relatively to the reactant or arrow right before.

| Example 41                                       |                           |
|--------------------------------------------------|---------------------------|
| 1 horizontal:                                    | h                         |
| $2 \operatorname{begin}{rxn}$                    | norizontai:               |
| <pre>3 \reactant{\ce{Br2}}</pre>                 | $\mathrm{Br}_2$           |
| <pre>4 \reactant[below]{\ce{Cl2}}</pre>          | 2                         |
| $5 \end{rxn}$                                    | $\mathrm{Cl}_2$           |
| 6                                                |                           |
| 7 more than one reactant:                        | more than one reactant:   |
| <pre>8 \begin{rxn}</pre>                         | D-                        |
| 9 $\reactant{\ce{Br2}}$                          | $Br_2$                    |
| 10 $\[ lelow ] \{ ce \{ I2 \} \}$                | L. Cl.                    |
| 11 $\reatant{\ce{Cl2}}$                          | 12 012                    |
| $12 \operatorname{end} \{ \operatorname{rxn} \}$ | vertical reaction.        |
| 13                                               | vertical feaction.        |
| 14 vertical reaction:                            | $\mathrm{Br}\mathrm{-Br}$ |
| 15 \begin{rxn}                                   |                           |
| <pre>16 \reactant{\ce{Br-Br}}</pre>              | 1                         |
| 17 $\  (below,$                                  | $h\nu$                    |
| 18 \reactant[below]{2 ~\lewis                    | ¥                         |
| {0.,Br}}}                                        | 2 Br•                     |
| 19 \end{rxn}                                     |                           |

#### 4.14 rxn (environment)

 $\mathbf{rxn}$  is a non-floating not numbered environment for reaction schemes. Per default all schemes are centered.

```
1 \begin{rxn}[<align>,<scalefactor>]
2 ...
3 \end{rxn}
```

#### 4.14.1 Options

New

 $\vee$  rxn has two options, which are to be used in the following order, separated by a comma:

- 1. <alignment> alignment behaviour of the rxn environment; default is 'center'.
- 2. <scalefactor> factor by which the rxn environment is scaled; default: '1.0'. Same behaviour as with rxnscheme, see section 4.15.

If you use the scalefactor option, you might see strange effects on ChemFig formulæ.

- page 35 -

```
Example 42

1 \begin{rxn}[,.5]
2 \reactant{\chemfig{**6(-----)}
}}
3 \end{rxn}
```

Scaling does in general not affect the size of **ChemFig** formulæ, but does scale the aromaticity ring of benzene and similar molecules. This is due to a possible bug in **ChemFig** itself.

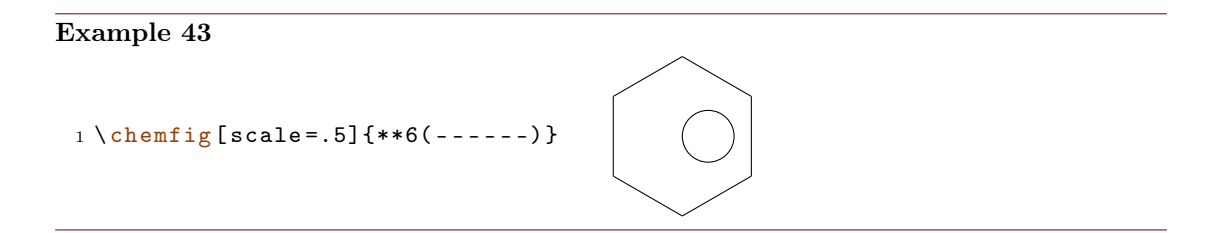

This can be solved either by using the *first* optional argument of \chemfig to undo the scaling or by using the *second* optional argument to scale the rest of the molecule.

```
Example 44

1 \begin{rxn}[,.5]
2 \reactant{\chemfig[scale=2]{**6(-----)}}
3 \reactant{\chemfig[][scale=.5]{**6(-----)}}
4 \end{rxn}
5 \chemfig[scale=.5][scale=.5]{**6(-----)}
```

Alignment examples:

```
Example 45
 1 \setminus begin{rxn}[center]
 2 \reactant{center}\arrow{}{\reactant{centered}
 3 \end{rxn}
 4 \ begin{rxn}[right]
 5 \reactant{right}\arrow{}{}\reactant{raggedleft}
 6 \setminus end{rxn}
 7 \ [left]
 8 \reactant{left}\arrow{}{\reactant{raggedright}
 9 \setminus end \{rxn\}
                            center —
                                             → centered
                                                                         raggedleft
                                                       right -
                                                                       ->
                → raggedright
  left -
```

#### 4.15 rxnscheme (environment)

**rxnscheme** is a floating environment for reaction schemes.

#### 4.15.1 Options

**NEW rxnscheme** has five options, which are to be used in the following order, separated by commas:

1. <label> Like every other floating environment rxnscheme can be given a label. To do that, you need to use the option <label>. For example if you use

```
1 \begin{rxnscheme}[rs:schema]{<caption>}
2 ...
3 \end{rxnscheme}
```

you can refer to it by using \ref{rs:schema} as usual.

2. <placement> With this option you can change the placement of the float, e.g. with htp. The default value is H (exactly here). An example for this option is scheme 13 in section 5.5.

- page 37 -

- 3. <alignment>This option changes the alignment of the scheme. You can choose between left, center and right.
- 4. <scalefactor> rxnscheme has another key with which the scheme can be scaled. Please keep in mind that it doesn't affect the font size and the size of ChemFig formulæ. You can have strange effects on ChemFig formulæ if you use this key, though. See section 4.14.1 for more information.
- 5. <name> This option changes the name of the actual scheme from "Reaktionschema" or "Reaction scheme" into <name>.

```
1 \begin{rxnscheme}[,<placement>]{<caption>}
```

- 2.
- $3 \setminus end \{rxnscheme\}$

#### Example 46

```
1 \begin{rxnscheme}[,,,2]{Big scheme}
2 \ \ setatomsep \{3.5em\}
3 \reactant{ \chemfig{=[::30]-[::-60]OH} }
4 \arrow[, <=>]{}{}
5 \reactant{ \chemfig{-[::30]=[::-60]0} }
6 \setminus end{rxnscheme}
7 \begin{rxnscheme}[,,,.5]{Small scheme}
8 \tiny\setatomsep{1em}
9 \reactant{ \chemfig{=[::30]-[::-60]OH} }
10 \arrow[, <=>]{}{}
11 \reactant{ \chemfig{-[::30]=[::-60]0} }
12 \setminus end{rxnscheme}
13 \begin{rxnscheme}{center}
14 \reactant{center}\arrow{}{\reactant{centered}
15 \setminus end{rxnscheme}
16 \begin{rxnscheme}[,,right]{right}
17 \reactant{right}\arrow{}{\reactant{raggedleft}
18 \end{rxnscheme}
19 \begin{rxnscheme}[,,left]{left}
20 \reactant{left}\arrow{}{\reactant{raggedright}
21 \setminus end \{ rxnscheme \}
```

- page 38 -

| Reaction scheme 2 Big scheme                                  |
|---------------------------------------------------------------|
|                                                               |
| Reaction scheme 3 Small scheme                                |
|                                                               |
| Reaction scheme 4 center $$ center defined center             |
| Reaction scheme 5 right raggedleft                            |
|                                                               |
| Reaction scheme 6 left         left $\rightarrow$ raggedright |

#### 4.15.2 Customizing rxnscheme

Style If you don't like the style of rxnscheme you can change it by using

```
1 \floatstyle{<new style>}
2 \restylefloat{rxnfloat}
```

There are different possible styles, privided by the 'float' package:

plain without any special formatting, the caption is below the object

plaintop like plain, but the caption is placed above the object

boxed the object is boxed, the caption placed below

ruled the caption is placed above the object framed by to rules, one above and one below, another rule frames the object below; default for rxnscheme

- page 39 -

```
Example 47
1 \begin{rxnscheme}{ruled}
2 \reactant{default style}
3 \end{rxnscheme}
4 \floatstyle{boxed}
5 \restylefloat{rxnfloat}
6 \begin{rxnscheme}{boxed}
7 \reactant{framed object}
8 \end{rxnscheme}
9 \floatstyle{plain}
10 \restylefloat{rxnfloat}
11 \begin{rxnscheme}{plain}
12 \reactant{without any special formatting}
13 \end{rxnscheme}
```

Reaction scheme 7 ruled

default style

framed object
Reaction scheme 8: boxed

without any special formatting

Reaction scheme 9: plain

**Placement** Usually floating environments have an optional argument for their placement. rxnscheme's default placement is H which means, it is placed *exactly here*. If you want to change it into htp or something, you can use

1 \floatplacement{rxnfloat}{<placement>}

It's easier, though, loading myChemistry with the 'placement' option:

1 \usepackage[placement=<placement>]{mychemistry}

This will change the default placement behaviour from H to <placement>. You can also change the placement behaviour of just one rxnscheme environment by using the placement option:

```
1 \begin{rxnscheme}[,<placement>]{<caption>}
2 ...
3 \end{rxnscheme}
```

**Name** If you want to change the name of reaction scheme<sup>1</sup>, you can do that with

- page 40 -

<sup>&</sup>lt;sup>1</sup>You probably do. You reading the English documention means probably, that you're not German.

1 \setschemename{<new name>}

The default name is "Reaktionschema" or, with package option 'english', "Reaction scheme".

Counter The counter can be changed just as usual. For example by using

```
1 \makeatletter
```

```
3 \makeatletter
```

```
4 \renewcommand{\therxnscheme}{\arabic{section}.\arabic{
    rxnscheme}}
```

the counter is reset with every new section an looks like section.rxnscheme. Please be aware, that you have to write \@addtoreset between \makeatletter and \makeatother because of the @.

#### List of schemes By writing

#### 1 \listof{rxnfloat}{<title>}

you can create a list of all schemes created with rxnscheme.

#### Example 48

|                              | iceae |                                                                     |                                                      |
|------------------------------|-------|---------------------------------------------------------------------|------------------------------------------------------|
|                              | 1     | Keto-enol tautomerization                                           | 11                                                   |
|                              | 2     | Big scheme                                                          | 39                                                   |
|                              | 3     | Small scheme                                                        | 39                                                   |
|                              | 4     | center                                                              | $\begin{array}{cccccccccccccccccccccccccccccccccccc$ |
| 1 \listof{rynfloat}{Beaction | 5     | $\mathrm{right}\ .\ .\ .\ .\ .\ .\ .\ .$                            | 39                                                   |
| schemes}                     | 6     | left $\ldots$ $\ldots$ $\ldots$ $\ldots$ $\ldots$ $\ldots$ $\ldots$ | 39                                                   |
|                              | 7     | ruled                                                               | 40                                                   |
|                              | 8     | boxed                                                               | 40                                                   |
|                              | 9     | plain                                                               | 40                                                   |
|                              | 10    | addition reaction                                                   | 45                                                   |
|                              | 11    | electrophilic substitution                                          | 48                                                   |
|                              | 12    | Hydratisation                                                       | 57                                                   |
|                              | 13    | synthesis of chrysanthemum acid                                     | 61                                                   |

**Reaction** schemes

#### 4.16 setarrowlength

The default length of an reaction arrow is 5.0 em or  $5.0 \cdot \sqrt{2} \text{ em}$  for the diagonal ones. You can change these values using

1 \setarrowlength{<length>}

- page 41 -

into <length> or <length>  $\sqrt{2}$ , respectively. Mind the fact that you have to use a length unit. If you leave the argument empty, the length is reset to default.

This command replaces \arrowlength from earlier versions.

#### 4.17 setatomsize

With

1 \setatomsize{<font size>}

you can change the font size of the atom groups. Default value is  $\mbox{small}$ . If you leave the argument empty, the size is reset to default.

This command replaces \atomsize from earlier versions.

#### 4.18 setbondlength

With

1 \setbondlength{<length>}

you can change \setatomsep{<length>} for all ChemFig formulæ inside of the myChemistry environments. Default value is 1.8 em. If you leave the argument empty, the length is reset to default.

This command replaces \bondlength from earlier versions.

#### 4.19 setarrowline

With the command

New

1 \setarrowline{<value>}

the thickness of the arrows can be customized. Possible values are

------ ultra thin

- very thin
- ----- thin
- ----- semithick (default)
- ----- thick

very thick

------ ultra thick

The values very thick and ultra thick should not be used. This command also applies to \merge.

#### 4.20 setbondshape

With

```
1 \setbondshape{<base length>}{<dash thickness>}{<dash
    spacing>}
```

- page 42 -

you can change \setcrambond{<base length>}{<dash thickness>}{<dash spacing>} for all ChemFig formulæ *inside* of the myChemistry environments. Default values are (in this order) 3 pt, 0.5 pt and 1 pt. If you leave an argument empty, the value is reset to default.

This command replaces \bondshape from earlier versions.

#### 4.21 setmergelength

New With

```
1 \setmergelength{<länge>}
```

you can change the length of the  $\mbox{merge}$  arrow. More precisely you can change the length of the arrow from the point of line crossing to the arrow tip (see section 4.11). If you leave an argument empty, the value is reset to default (3 em).

#### 4.22 setrendist

The nodes within which the reactants an arrows are set have a certain distance between them. The default distance is 1 em. If you want to change that, you can use

1 \setrcndist{<länge>}

If you leave the argument empty, the distance is reset to 1 em.

```
      Example 49

      1 \setrcndist{2em}

      2 \begin{rxn}

      3 \reactant{A}\arrow{}{

      4 \end{rxn}

      5 \setrcndist{}

      6 \begin{rxn}

      7 \reactant{A}\arrow{}{

      8 \end{rxn}
```

#### 4.23 setrxnalign/setschemealign

With the commands

```
1 \setrxnalign{<alignment>}
```

```
2 \setschemealign{<alignment>}
```

The default alignment behaviour of rxn and rxnscheme (see section 4.14.1 & section 4.15.1) can be set. You can choose between left, center and right.

If you leave the argument empty, myChemistry's default behaviour (center) is restored.

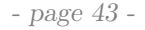

```
Example 50
1 \setrxnalign{right}
2 \begin{rxn}
3 \reactant{A}\arrow{}{\reactant{B}}
4 \end{rxn}
5 \setrxnalign{}
6 \begin{rxn}
7 \reactant{A}\arrow{}{\reactant{B}}
8 \end{rxn}
```

A → B

```
A → B
```

#### 4.24 setschemename

See section 4.15.2.

#### 4.25 transition

 $\transition$  works exactly like  $\reactant$  (see section 4.13). If you used earlier versions of myChemistry please be aware, that the command syntax has changed with v1.3.

1 \transition[<alignment>,<anchor>,<tikz>]{<formula>}

Example 51

```
H_{2} + I_{2}
\frac{1 \left( \text{begin} \{ \text{rxn} \right) }{2 \left( \text{reactant} \left( \left( \text{ce} \{ \text{H2} + 12 \right) \right) \right) } \right) } \\ \frac{1}{3} \left( \text{arrow} [\text{below}, <=>, .5] \} \right) }{3 \left( \text{arrow} [\text{below}] \left( \text{chemfig} \right) } \right) } \\ \frac{1}{4} \left( \text{transition} [\text{below}] \left( \text{chemfig} \right) }{1 \left( \text{dotted} \right) [] \{ \text{H} - I - [2] I - [4] \text{H} ? \} } \right) } \\ \frac{1}{5} \left( \text{arrow} [\text{below}, <=>, .5] \} \right) }{7 \left( \text{end} \{ \text{rxn} \} } 
2 \text{HI}
```

- page 44 -

# 5 Examples

#### 5.1 Addition Reaction

A simple reaction scheme with two different products.

Reaction scheme 10 addition reaction

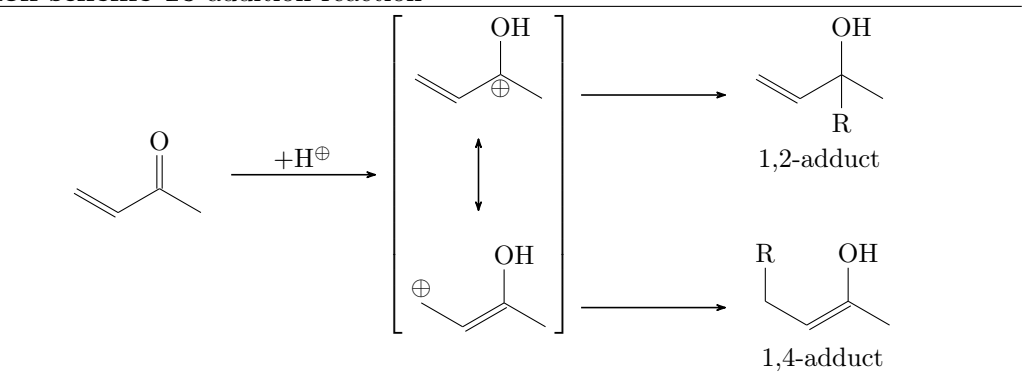

Let's take a closer look, step after step. At first we write the first reactant and the reaction arrow.

```
1 \reactant{ \chemfig{=_[::-30]-[::60](=[::60]0)-[::-60]} }
2 \arrow{ $+ \Hpl$ }{
```

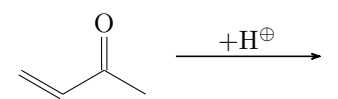

Then we write the resonance formulæ. The  $\mbox{mesomeric}$  gets the anchor rf (line 7).

```
3 \mesomeric[,rf]{
4 \reactant{ \chemfig{=_[:-30]-[::60](-[::60]0H)
            (-[::-120,.3,,,white]\oplus)-[::-60]} }
5 \marrow[below]
6 \reactant[below]{ \chemfig{\oplus-[6,.3,,,white
        ]-[:-30]=_[::60](-[::60]0H)-[::-60]} }
7 }
```

- page 45 -

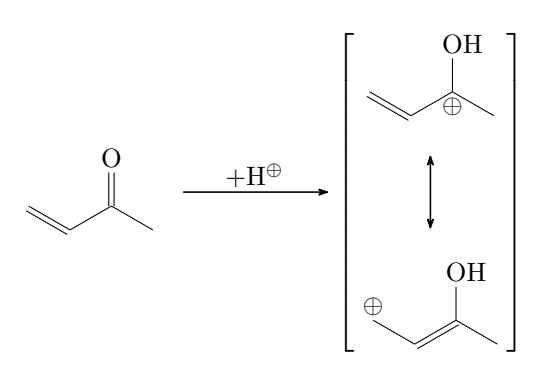

Now comes the 1,2-adduct, placed in a branch referring rf, shifted above with yshift:

```
8 \branch[right=of rf,,yshift=3em]{
9     \arrow{}{}
10     \reactant{ \chemname{\chemfig{=_[:-30]-[::60](-[::60]0H
         )(-[::-120]R)-[::-60]}}{1,2-adduct} }
11 }
```

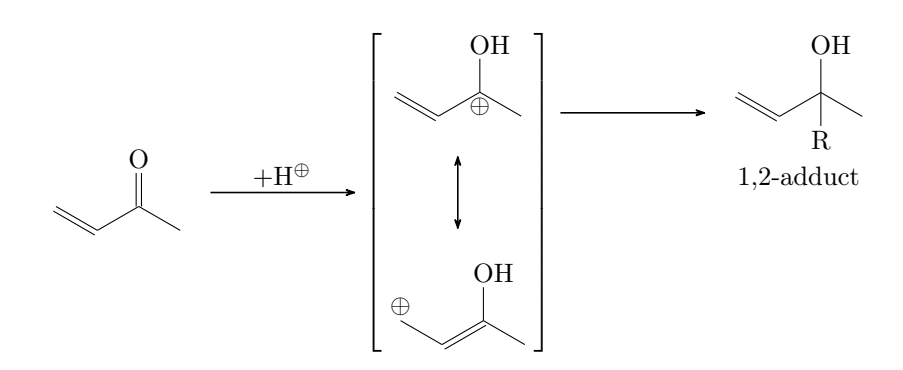

At last we write the branch containing the 1,4-adduct, also referencing **rf**, shifted below with **yshift**:

```
12 \branch[right=of rf,,yshift=-5em]{
13   \arrow{}{}
14   \reactant{ \chemname{\chemfig{R
        -[6]-[:-30]=_[::60](-[::60]0H)-[::-60]}}{1,4-adduct}
        }
15 }
```

- page 46 -

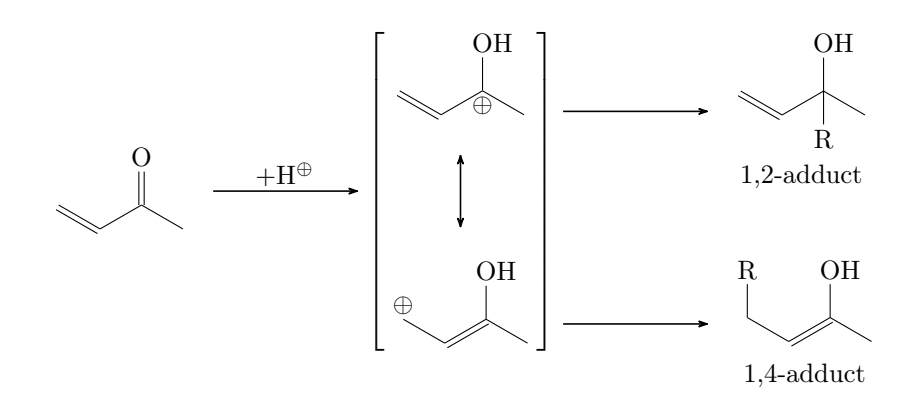

The complete code looks like this:

```
\begin{rxnscheme}{addition reaction}
1
     \reactant{ \chemfig{=_[::-30]-[::60](=[::60]0)-[::-60]}
2
        }
    \arrow{ $+ \Hpl$ }{}
3
     \mesomeric[,rf]{
4
       \reactant{ \chemfig{=_[:-30]-[::60](-[::60]0H)
\mathbf{5}
          (-[::-120,.3,,,white]\oplus)-[::-60]} }
       \marrow[below]
6
       \reactant[below]{ \chemfig{\oplus-[6,.3,,,white
\overline{7}
          ]-[:-30]=_[::60](-[::60]OH)-[::-60]} }
    }
8
    \branch[right=of rf,,yshift=3em]{
9
       \ \ \{\}
10
       \reactant{ \chemname{\chemfig{=_[:-30]-[::60](-[::60]
11
          OH)(-[::-120]R)-[::-60]}}{1,2-adduct} }
    }
12
     \branch[right=of rf,,yshift=-5em]{
13
       \ \ \{\}
14
       \reactant{ \chemname{\chemfig{R
15
          -[6]-[:-30]=_[::60](-[::60]OH)-[::-60]}}{1,4-adduct
          } }
    }
16
    \end{rxnscheme}
17
```

#### 5.2 Mesomerism

We want to display the following reaction scheme:

- page 47 -

#### Reaction scheme 11 electrophilic substitution

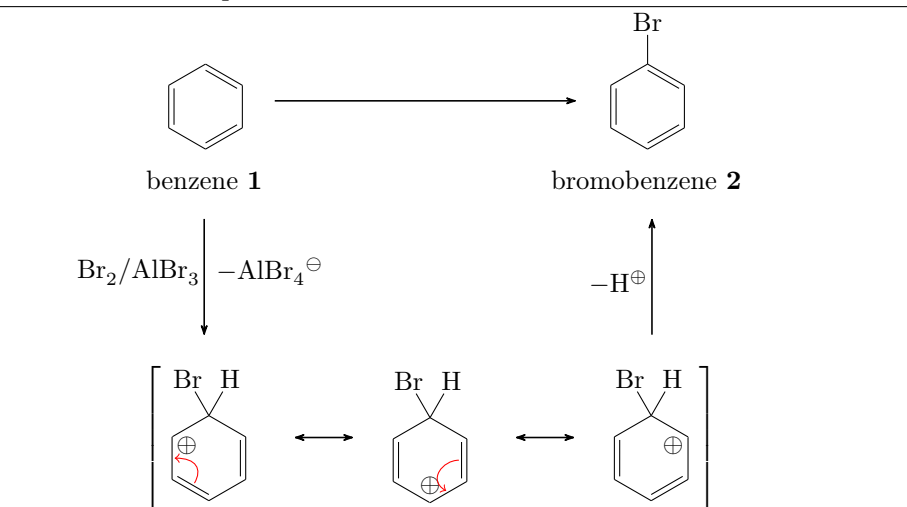

First we write the main reaction. To do so, we use the commands \reactant, \arrow and the environment \begin{rxnscheme} ... \end{rxnscheme}.

```
\begin{rxnscheme}{electrophilic substitution}
1
    \reactant{
2
      \chemname{\chemfig{*6(-=-=-=)}}{benzene \compound{
3
         benzene}}
       }
4
    \ \
\mathbf{5}
    \reactant{
6
       \chemname{\chemfig{*6(-=-=(-Br)-=)}}{bromobenzene \
7
          compound { bromobenzene } }
      }
8
   \ensuremath{\mathsf{end}}\
9
```

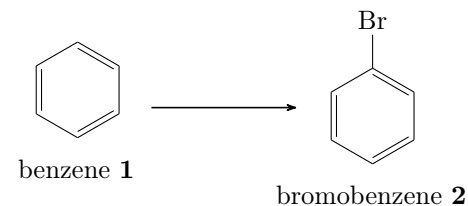

Now we make it a little bit smaller:

- page 48 -

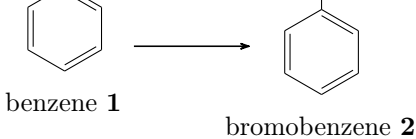

We have two possibilities to align both benzene rings at the same height. Either we shift the second one up using TikZ code:

This is not the best solution, because the arrow isn't centered with respect to the rings.

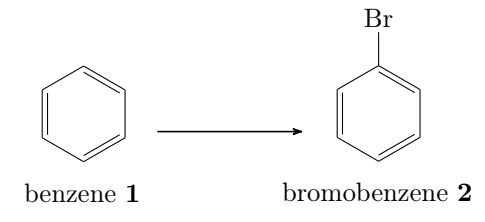

The second possibility would be to shift the first ring down. We can't achieve that by using TikZ code, because the following arrow and reactant align themselves with respect to the reactant or arrow directly before. But we can write an invisible bromine to the first benzene to do the trick:

```
3 \reactant{
4 \chemname{\chemfig{*6(-=-=(-[,,,,white]\phantom{Br})-=)
}}{benzene \compound{benzene}}
5 }
Br
```

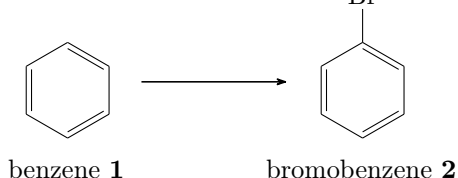

- page 49 -

We need to give the first reactant an anchor in order to refer to it with the branch.

```
\begin{rxnscheme}[,,,.8]{electrophilic substitution}
1
     \
2
     \reactant[,start]{
3
      \chemname{\chemfig{*6(-=-=(-[,,,,white]\phantom{Br})-=)
4
         }}{benzene \compound{benzene}}
       }
\mathbf{5}
      \branch[below=of start]{
6
        \arrow[below,,,,both]{ \ce{Br2 / AlBr3} }{ $-\ce{AlBr
7
           4 \otimes m }
     }
8
     \ \ \{\}
9
     \reactant{
10
       \chemname{\chemfig{*6(-=-=(-Br)-=)}}{bromobenzene \
11
          compound { bromobenzene } }
     }
12
13
   \end{rxnscheme}
```

So the first reactant gets the anchor start and the branch refers to it with below=of start. For the reaction arrow to point below, we need to use the option below. Now we get:

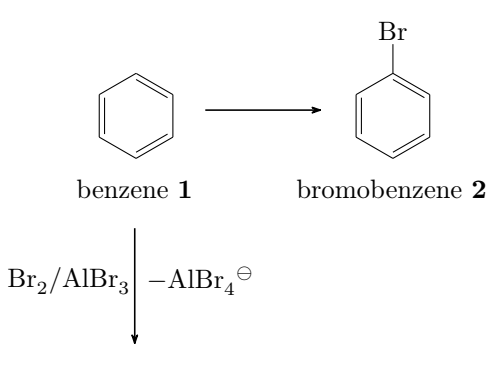

Next we write the resonance formulæ of the Wheland intermediate. To do that we use three further commands: \mesomeric, \marrow and \elmove.

```
1
   \mesomeric{
      \reactant{
2
        \chemfig{*6(=[@{e1}] -= -(-[:120] Br)(-[:60] H)
3
            -(-[:-30,.4,,,white]\oplus)-[@{e2}])}
        \ensuremath{e1}{60:4mm}{e2}{0:4mm}
4
     }
\mathbf{5}
      \marrow
6
      \reactant{
\overline{7}
        \chemfig{*6(-(-[:90,.4,,,white]\oplus)-[0{e4}]=[0{e
8
           3}]-(-[:120]Br)(-[:60]H)-=)}
```

- page 50 -

```
9 \elmove{e3}{180:4mm}{e4}{150:4mm}
10 }
11 \marrow
12 \reactant{
13 \chemfig{*6(-=-(-[:-150,.4,,,white]\oplus)-(-[:120]Br
        )(-[:60]H)-=)}
14 }
15 }
```

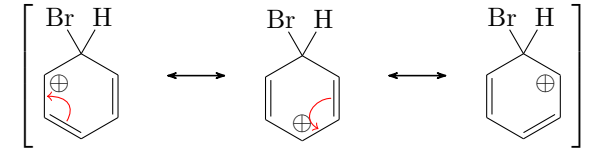

When we write the code *inside* of the branch, directly after the arrow, we get the following:

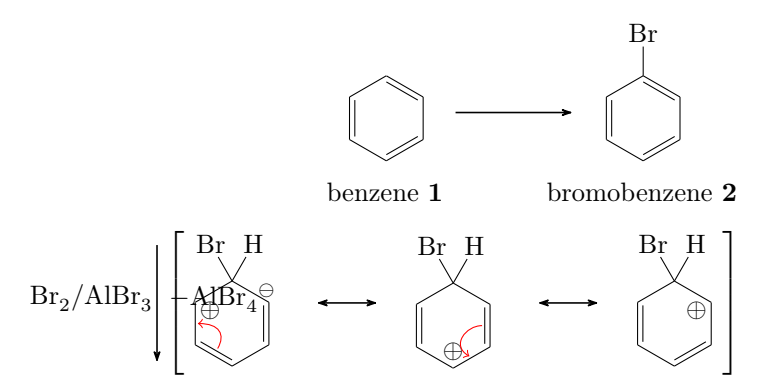

This obviously messes everything up. We can try this, though:

```
begin{rxn}[,.8]
    1
                                      2
                                       \reactant[,start]{
   3
                                              \chemname{\chemfig{*6(-=-=(-[,,,,white]\phantom{Br})-=)
   4
                                                                         }}{benzene \compound{benzene}}
                                                       }
   \mathbf{5}
                                               \branch[below=of start]{
   6
                                                               \arrow[below,,,,both]{\ce{Br2 / AlBr3}}{$-\ce{AlBr4\
    7
                                                                                        om } $ }
                                                               \mesomeric[below]{
    8
                                                                                 \reactant{
   9
                                                                                                  \chemfig{*6(=[@{e1}] -= -(-[:120] Br)(-[:60] H)
10
                                                                                                                            -(-[:-30,.4,,,white]\oplus)-[@{e2}])}
                                                                                                  \ensuremath{\ensuremath{\mathsf{e}}\ensuremath{\mathsf{e}}\ensurema
11
```

- page 51 -

```
}
12
                                                                                       \marrow
13
                                                                                       \reactant{
14
                                                                                                         \chemfig{*6(-(-[:90,.4,,,white]\oplus)-[@{e4}]=[@
15
                                                                                                                                    e3] - (-[:120] Br) (-[:60] H) -=)
                                                                                                         \ensuremath{\ensuremath{\mathsf{e}}\ensuremath{\mathsf{s}}\ensuremath{\mathsf{e}}\ensuremath{\mathsf{s}}\ensuremath{\mathsf{s}}\ensurema
16
                                                                                      }
17
                                                                                       \marrow
18
                                                                                       \reactant{
19
                                                                                                        \chemfig{*6(-=-(-[:-150,.4,,,white]\oplus)
20
                                                                                                                                     -(-[:120]Br)(-[:60]H)-=)}
                                                                                      }
21
                                                                    }
22
                                                  }
23
                                          \ \ \{\}
24
                                          \reactant{
25
                                                            \chemname{\chemfig{*6(-=-=(-Br)-=)}}{bromobenzene \
26
                                                                                       compound { bromobenzene } }
                                                  }
27
                                 \ensuremath{\mathsf{nd}}\
28
```

```
The result is better:
```

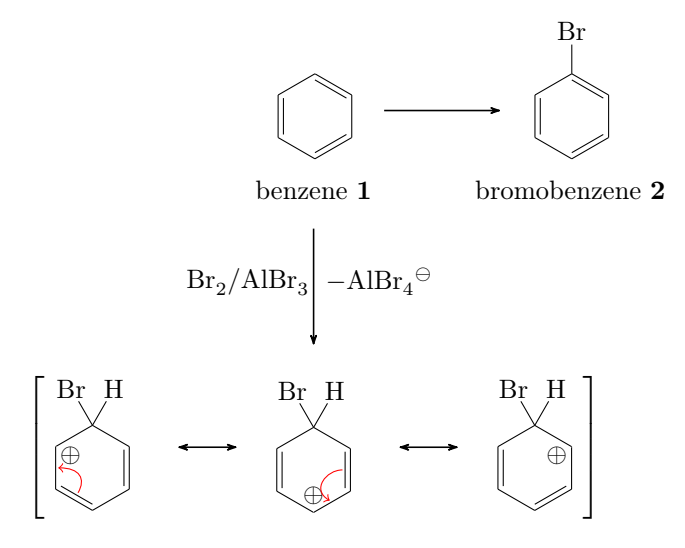

It isn't really what we want, though, because the intermediate is centered below the arrow. In order to be able to shift the whole thing, we place it into a branch of its own.

- page 52 -

```
\branch[below=of arrow_a]{
8
       \mesomeric{
9
          \reactant{
10
             \chemfig{*6(=[@{e1}]-=-(-[:120]Br)(-[:60]H)
11
                 -(-[:-30,.4,,,white]\oplus)-[@{e2}])}
             \ensuremath{elmove{e1}{60:4mm}{e2}{0:4mm}}
12
          }
13
          \marrow
14
          \reactant{
15
             \chemfig{*6(-(-[:90,.4,,,white]\oplus)-[0{e4}]=[0{e
16
                 3}]-(-[:120]Br)(-[:60]H)-=)}
             \ensuremath{\ensuremath{\mathsf{e}3}{180:4}\ensuremath{\ensuremath{\mathsf{e}4}{150:4}\ensuremath{\mathsf{mm}}}}
17
          }
18
          \marrow
19
          \reactant{
20
             \chemfig{*6(-=-(-[:-150,.4,,,white]\oplus)-(-[:120]
21
                 Br)(-[:60]H)-=)
          }
22
       }
23
     }
^{24}
25
     . . .
```

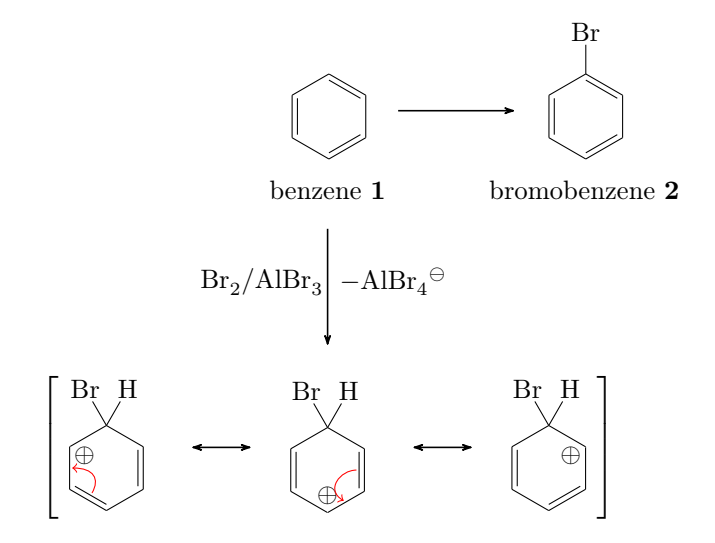

In first sight this isn't better. But by shifting the branch with **xshift**, we get what we want:

- page 53 -

```
}
   7
                           \branch[below=of arrow_a,,xshift=8.5em]{
    8
                                        \mesomeric{
   9
                                                       \reactant{
10
                                                                       \chemfig{*6(=[@{e1}]-=-(-[:120]Br)(-[:60]H)
11
                                                                                             -(-[:-30,.4,,,white]\oplus)-[@{e2}])}
                                                                       \ensuremath{\ensuremath{\mathsf{e}}\ensuremath{\mathsf{1}}\ensuremath{\mathsf{60}}\ensuremath{:4mm}\ensuremath{\mathsf{e}}\ensuremath{\mathsf{2}}\ensuremath{\mathsf{60}}\ensuremath{:4mm}\ensuremath{\mathsf{e}}\ensuremath{\mathsf{2}}\ensuremath{\mathsf{50}}\ensuremath{:4mm}\ensuremath{\mathsf{2}}\ensuremath{\mathsf{60}}\ensuremath{:4mm}\ensuremath{\mathsf{2}}\ensuremath{\mathsf{60}}\ensuremath{:4mm}\ensuremath{\mathsf{2}}\ensuremath{\mathsf{60}}\ensuremath{:4mm}\ensuremath{\mathsf{2}}\ensuremath{\mathsf{60}}\ensuremath{:4mm}\ensuremath{\mathsf{2}}\ensuremath{\mathsf{60}}\ensuremath{:4mm}\ensuremath{:4mm}\ensuremath{\mathsf{2}}\ensuremath{\mathsf{2}}\ensuremath{\mathsf{60}}\ensuremath{:4mm}\ensuremath{\mathsf{2}}\ensuremath{\mathsf{2}}\ensuremath{:4mm}\ensuremath{\mathsf{2}}\ensuremath{\mathsf{2}}\ensuremath{\mathsf{60}}\ensuremath{:4mm}\ensuremath{\mathsf{2}}\ensuremath{\mathsf{60}}\ensuremath{:4mm}\ensuremath{\mathsf{2}}\ensuremath{\mathsf{60}}\ensuremath{:4mm}\ensuremath{\mathsf{2}}\ensuremath{\mathsf{60}}\ensuremath{:4mm}\ensuremath{\mathsf{2}}\ensuremath{\mathsf{60}}\ensuremath{:4mm}\ensuremath{\mathsf{2}}\ensuremath{\mathsf{60}}\ensuremath{:4mm}\ensuremath{\mathsf{2}}\ensuremath{\mathsf{60}}\ensuremath{\mathsf{2}}\ensuremath{\mathsf{60}}\ensuremath{\mathsf{60}}\en
12
                                                       }
^{13}
                                                       \marrow
14
                                                       \reactant{
15
                                                                      \chemfig{*6(-(-[:90,.4,,,white]\oplus)-[@{e4}]=[@{e
16
                                                                                            3}]-(-[:120]Br)(-[:60]H)-=)}
                                                                      \ensuremath{\elimbra}{elmove{e3}{180:4mm}{e4}{150:4mm}}
17
                                                       }
18
                                                       \marrow
19
                                                       \reactant{
20
                                                                       \chemfig{*6(-=-(-[:-150,.4,,,white]\oplus)-(-[:120]
21
                                                                                            Br)(-[:60]H)-=)}
                                                       }
22
                                        }
23
                           }
^{24}
25
                           . . .
```

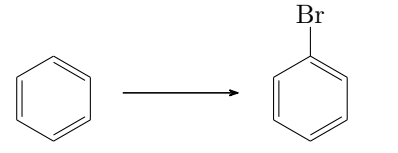

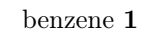

bromobenzene ${\bf 2}$ 

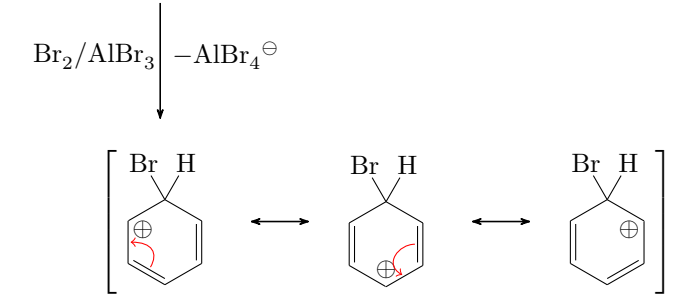

The last arrow is also placed in its own branch, so we can shift it where we want.

- page 54 -

#### 5 Examples

```
}
    7
                       \branch[below=of arrow_a,mesomerism,xshift=8.5em]{
    8
                                    \mesomeric{
   9
                                                \reactant{
10
                                                             \chemfig{*6(=[@{e1}]-=-(-[:120]Br)(-[:60]H)
11
                                                                                -(-[:-30,.4,,,white]\oplus)-[@{e2}])}
                                                             \ensuremath{\ensuremath{\mathsf{e}}\ensuremath{\mathsf{1}}\ensuremath{\mathsf{60}}\ensuremath{:4mm}\ensuremath{\mathsf{e}}\ensuremath{\mathsf{2}}\ensuremath{\mathsf{60}}\ensuremath{:4mm}\ensuremath{\mathsf{e}}\ensuremath{\mathsf{2}}\ensuremath{\mathsf{50}}\ensuremath{:4mm}\ensuremath{\mathsf{2}}\ensuremath{\mathsf{60}}\ensuremath{:4mm}\ensuremath{\mathsf{2}}\ensuremath{\mathsf{60}}\ensuremath{:4mm}\ensuremath{\mathsf{2}}\ensuremath{\mathsf{60}}\ensuremath{:4mm}\ensuremath{\mathsf{2}}\ensuremath{\mathsf{60}}\ensuremath{:4mm}\ensuremath{\mathsf{2}}\ensuremath{\mathsf{60}}\ensuremath{:4mm}\ensuremath{:4mm}\ensuremath{\mathsf{2}}\ensuremath{\mathsf{2}}\ensuremath{\mathsf{60}}\ensuremath{:4mm}\ensuremath{\mathsf{2}}\ensuremath{\mathsf{2}}\ensuremath{:4mm}\ensuremath{\mathsf{2}}\ensuremath{\mathsf{2}}\ensuremath{\mathsf{60}}\ensuremath{:4mm}\ensuremath{\mathsf{2}}\ensuremath{\mathsf{60}}\ensuremath{:4mm}\ensuremath{\mathsf{2}}\ensuremath{\mathsf{60}}\ensuremath{:4mm}\ensuremath{\mathsf{2}}\ensuremath{\mathsf{60}}\ensuremath{:4mm}\ensuremath{\mathsf{2}}\ensuremath{\mathsf{60}}\ensuremath{:4mm}\ensuremath{\mathsf{2}}\ensuremath{\mathsf{60}}\ensuremath{:4mm}\ensuremath{\mathsf{2}}\ensuremath{\mathsf{60}}\ensuremath{\mathsf{2}}\ensuremath{\mathsf{60}}\ensuremath{\mathsf{60}}\en
12
                                                }
^{13}
                                                \marrow
14
                                                \reactant{
15
                                                             \chemfig{*6(-(-[:90,.4,,,white]\oplus)-[@{e4}]=[@{e
16
                                                                               3}]-(-[:120]Br)(-[:60]H)-=)}
                                                             \ensuremath{\elimbra}{elmove{e3}{180:4mm}{e4}{150:4mm}}
17
                                                }
18
                                                \marrow
19
                                                \reactant{
20
                                                             \chemfig{*6(-=-(-[:-150,.4,,,white]\oplus)-(-[:120]
21
                                                                               Br)(-[:60]H)-=)}
                                                }
22
                                   }
23
                       }
^{24}
                       \branch[above=of mesomerism,,xshift=7.25em]{
25
                                   26
                       }
27
^{28}
                        . . .
```

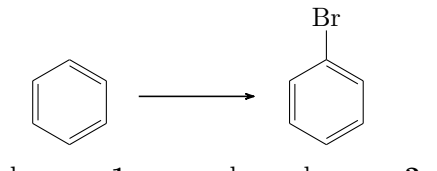

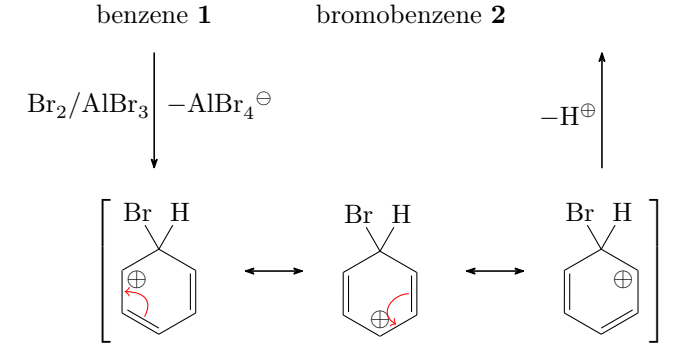

Now we're almost there: the arrow of the main reaction still is too short. The complete code:

- page 55 -

```
\begin{rxnscheme}[,,,.8]{electrophilic substitution}
   1
                          \setatomsep{1.6em}
   2
                        \reactant[,start]{\chemname{\chemfig{*6(-=-=(-[,,,,white
   3
                                              ]\phantom{Br}) -=)}}{benzene \compound{benzene}} }
   4
                         \branch[below=of start]{
   \mathbf{5}
                                        \arrow[below,,,arrow_a,both]{\ce{Br2 / AlBr3}}{$-\ce{
   6
                                                             AlBr4 \setminus om \}
                         }
   7
                         \branch[below=of arrow_a,mesomerism,xshift=8.5em]{
   8
                                        \mesomeric{
   9
                                                     \reactant{
10
                                                                   \chemfig{*6(=[@{e1}] -= -(-[:120]Br)(-[:60]H)
11
                                                                                          -(-[:-30,.4,,,white]\oplus)-[@{e2}])}
                                                                    \ensuremath{\ensuremath{\mathsf{e}}\ensuremath{\mathsf{1}}\ensuremath{\mathsf{60}}\ensuremath{\mathsf{4}}\ensuremath{\mathsf{mm}}\ensuremath{\mathsf{4}}\ensuremath{\mathsf{e}}\ensuremath{\mathsf{2}}\ensuremath{\mathsf{4}}\ensuremath{\mathsf{mm}}\ensuremath{\mathsf{1}}\ensuremath{\mathsf{mm}}\ensuremath{\mathsf{1}}\ensuremath{\mathsf{mm}}\ensuremath{\mathsf{1}}\ensuremath{\mathsf{mm}}\ensuremath{\mathsf{1}}\ensuremath{\mathsf{mm}}\ensuremath{\mathsf{1}}\ensuremath{\mathsf{mm}}\ensuremath{\mathsf{mm}}\ensuremath{\mathsf{1}}\ensuremath{\mathsf{mm}}\ensuremath{\mathsf{1}}\ensuremath{\mathsf{mm}}\ensuremath{\mathsf{mm}}\ensuremath{\mathsfmm}}\ensuremath{\mathsf{mm}}\ensuremath{}
12
                                                     }
13
                                                     \marrow
14
                                                     \reactant{
15
                                                                    \chemfig{*6(-(-[:90,.4,,,white]\oplus)-[0{e4}]=[0{e
16
                                                                                         3}]-(-[:120]Br)(-[:60]H)-=)}
                                                                    \ensuremath{\ensuremath{\mathsf{e}}\ensuremath{\mathsf{s}}\ensuremath{\mathsf{e}}\ensuremath{\mathsf{e}}\ensuremath{\mathsf{s}}\ensuremath{\mathsf{e}}\ensuremath{\mathsf{s}}\ensuremath{\mathsf{e}}\ensuremath{\mathsf{s}}\ensuremath{\mathsf{s}}\ensuremath{\mathsf{e}}\ensuremath{\mathsf{s}}\ensuremath{\mathsf{s}}\ensurema
17
                                                     }
18
                                                     \marrow
19
                                                     \reactant{
20
                                                                    \chemfig{*6(-=-(-[:-150,.4,,,white]\oplus)-(-[:120]
21
                                                                                         Br)(-[:60]H)-=)
                                                     }
22
                                       }
23
                         }
24
                         \branch[above=of mesomerism,,xshift=7.25em]{
25
                                        26
                         }
27
28
                         \arrow[,,2.6]{}{}
29
                         \reactant{ \chemfig{*6(-=-=(-Br)-=)}}{
30
                                               bromobenzene \compound{bromobenzene}} }
                        \ensuremath{\mathsf{end}}\
31
```

- page 56 -

#### 5.3 Hydratisation

A scheme with transition states.

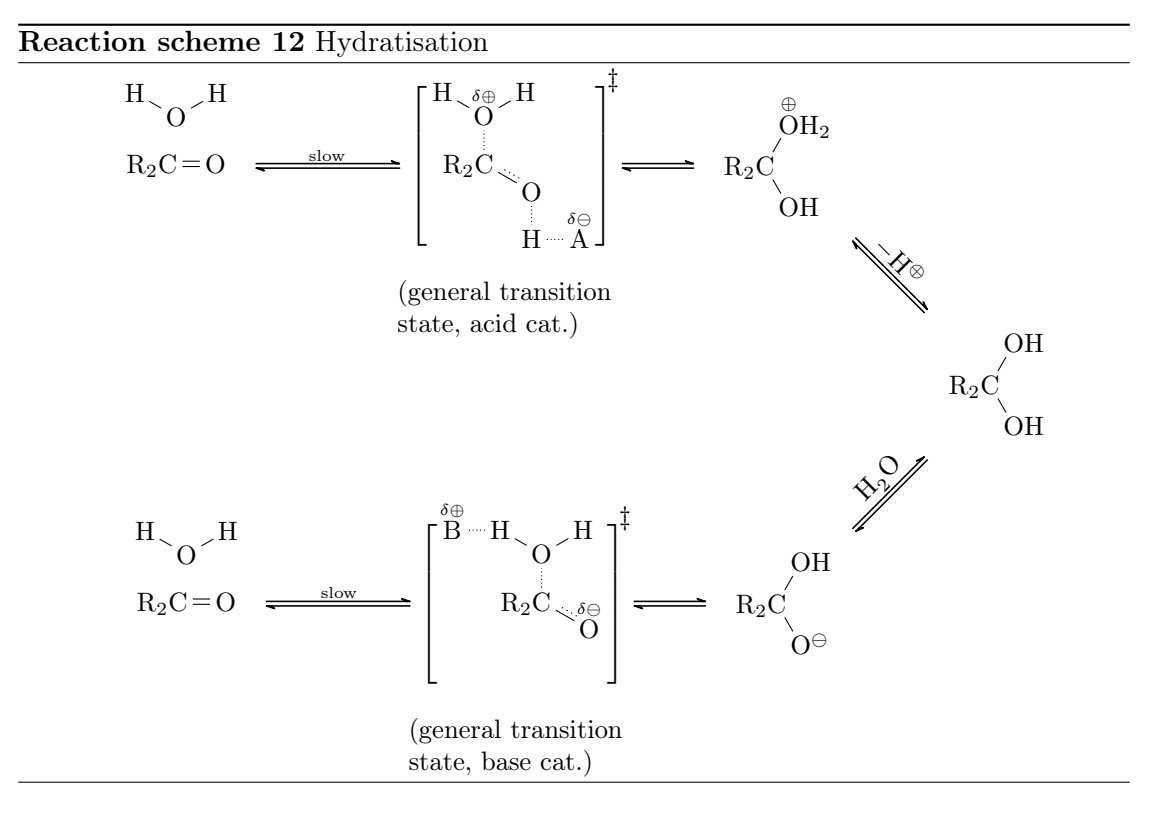

For this example we first declare a style for the delocalized double bonds:

```
\pgfdeclaredecoration{ddbond}{initial}{%
1
     \state{initial}[width=2pt]{%
2
        \pgfpathlineto{\pgfpoint{2pt}{0pt}}%
3
        \pgfpathmoveto{\pgfpoint{1.5pt}{2pt}}%
4
        \pgfpathlineto{\pgfpoint{2pt}{2pt}}%
5
        \pgfpathmoveto{\pgfpoint{2pt}{0pt}}%
6
     }%
7
      \t final}{%}
8
        \pgfpathlineto{\pgfpointdecoratedpathlast}%
9
     }%
10
   }%
11
   \tikzset{lddbond/.style={decorate,decoration=ddbond}}%
12
   \tikzset{rddbond/.style={decorate,decoration={ddbond,
13
      mirror}}}%
```

Now the delocalized double bond can be used via ChemFig's fifth option (see the Chem-Fig manual):

- page 57 -

```
Example 52
1 \chemfig{-[,,,,lddbond]-[,,,,
rddbond]}
```

Further we define the two commands

```
1 \newcommand*\delm{\ensuremath{\text{\tiny$\delta\ominus
$}}}%
2 \newcommand*\delp{\ensuremath{\text{\tiny$\delta\oplus
```

to use the partial charges without effort.

Then the whole code looks like follows:

```
\begin{rxnscheme}[rs:hydratisation,htp]{Hydratisation}
1
     \reactant[, carbonyl_A]{\chemfig{R_2C=0}}
2
     \ \ anywhere{above=of carbonyl_A}{\chemfig{H-[:-30]0-[:30]H}}
3
        }}
     \arrow[, <=>]{\tiny slow}{}
4
     \transition[,transition_A]{\chemfig{R_2C(-[2,,2,,densely
\mathbf{5}
         dotted]\chemabove{0}{\delp}(-[:150]H) - [:30]H)
        -[:-30,1.15,,,lddbond]0-[6,,,,densely dotted]H-[,,,,
        densely dotted]\chemabove{A}{\delm}}}
     \anywhere{below=of transition_A,text width=3cm}{(general
6
         transition state, acid cat.)}
     \arrow[, <=>,.5]{}{}
\overline{7}
     \reactant{\chemfig{R_2C(-[:60]\chemabove{0}{\scriptstyle
8
        \oplus}H_2) - [: -60] OH}}
     \arrow[below right, <=>,.5]{$-\Hpl$}{}
9
     \reating \{R_2C(-[:60]OH) - [:-60]OH\}
10
        }}
     \arrow[below left, <=>,.5]{\ce{H20}}{}
11
     \reactant[below left, zw]{\chemfig{R_2C(-[:60]OH)-[:-60]O}}
12
        | \setminus om \}
     \arrow[left, <=>,.5]{}{}
13
     \transition[left,transition_B]{\chemfig{R_2C(-[2,,2,,
14
        densely dotted]O(-[:150]H-[4,,,,densely dotted]\
        chemabove{B}{\delp}) - [:30] H) - [:-30, 1.15, ,, lddbond] \
        chemabove{0}{\delm}-[6,,,,draw=none]\phantom{H}}}
     \anywhere{below=of transition_B,text width=3cm}{(general
15
         transition state, base cat.)}
     \arrow[left, <=>]{\tiny langsam}{}
16
     \reactant[left,carbonyl_B]{\chemfig{R_2C=0}}
17
     \anywhere{above=of carbonyl_B}{\chemfig{H-[:-30]0-[:30]H
18
        }}
```

- page 58 -

#### 19 $\ensuremath{\mathsf{nnscheme}}\$

#### 5.4 Esterification

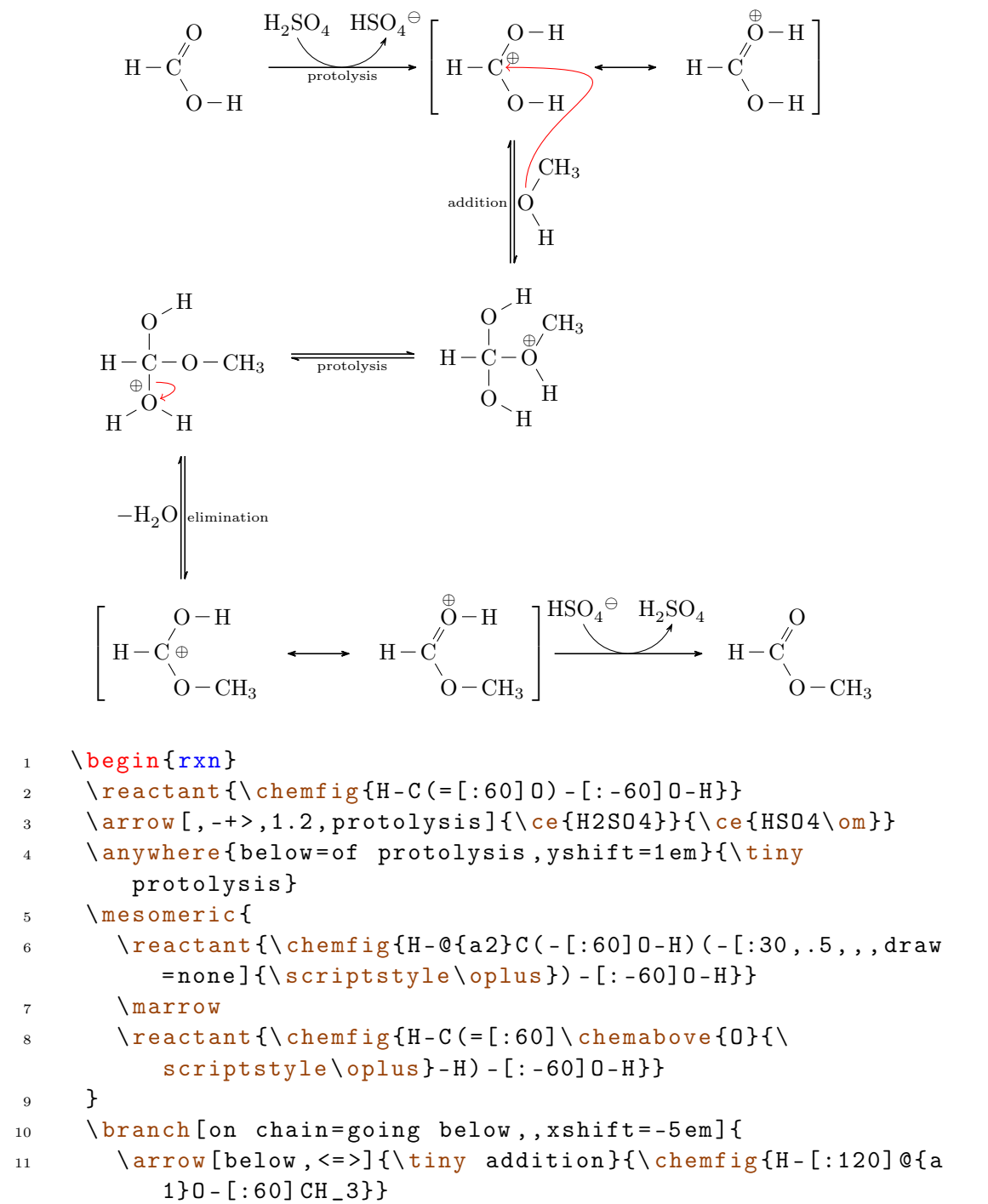

- page 59 -

```
\reactant[below] \{ chemfig \{H-C(-[2]O-[:30]H)(- \}
12
          chemabove{0}{\scriptstyle\oplus}(-[:60]CH_3)-[:-60]
          H) - [6] O - [: -30] H\}
     }
13
     \elmove{a1}{90:1.5cm}{a2}{0:3cm}
14
     \branch[on chain=going left,,yshift=-3.5em]{
15
       \arrow[left, <=>]{}{\tiny protolysis}
16
     }
17
     \[ left] \{ \chemfig \{H-C(-[2]O-[:30]H)(-O-CH_3)-[0] \} \}
18
        1}6]@{a3}\chemabove{0}{\hspace*{-4mm}\scriptstyle\
        oplus } ( - [: -150] H) - [: -30] H } }
     \ensuremath{\b1}{0:5mm}{a3}{20:5mm}
19
     \arrow[below, <=>]{\ce{- H20}}{\tiny elimination}
20
     \mesomeric[below,,xshift=6em]{
21
       \reactant \{\chemfig \{H-C(-[:60]O-H)(-[,.5,,,draw=none] \}
22
          scriptstyle\oplus}) - [: -60] 0 - CH_3}}
       \marrow
23
       24
          scriptstyle\oplus}-H)-[:-60]0-CH_3}}
     }
25
     \arrow[, -+>, 1.2]{\ce{HSO4\om}}{\ce{H2SO4}}
26
     \reactant {\ chemfig {H-C(=[:60]0) - [:-60]0-CH_3}}
27
    \ensuremath{\mathsf{nd}}\ensuremath{\mathsf{rxn}}\
28
```

#### 5.5 Creating an extensive synthesis using myChemistry and ChemFig

As last example we can create extensive syntheses, using the \merge command.

```
\begin{rxnscheme}[,htp,,.8]{synthesis of chrysanthemum
1
       acid}
    \setatomsep{1.5em}
2
    \branch[,start_left]{
3
       \reactant{\chemfig{=_[::30]-[::-60]-[::60](-[::-60])
4
          (-[::120]) - [::0]OH\}
       \arrow[below]{\ce{HBr}}{}
5
       \reactant[below]{\chemfig{Br
6
          -[::30] - [::-60] = _[::60] (-[::-60]) - [::60] \}
    }
7
    \branch[right=of start_left,start_center,yshift=1em]{
8
       \reactant{\chemname{\chemfig[][scale=.8]{**6(--(-S0_2
9
          Cl)---(-)-)}}{tosyle chloride}}
       \arrow[below]{\ce{NaOH}}{\ce{Zn}}
10
       \reactant[below]{\chemfig[][scale=.8]{**6(--(-S0_2Na)
11
          ---(-)-)}}
```

- page 60 -

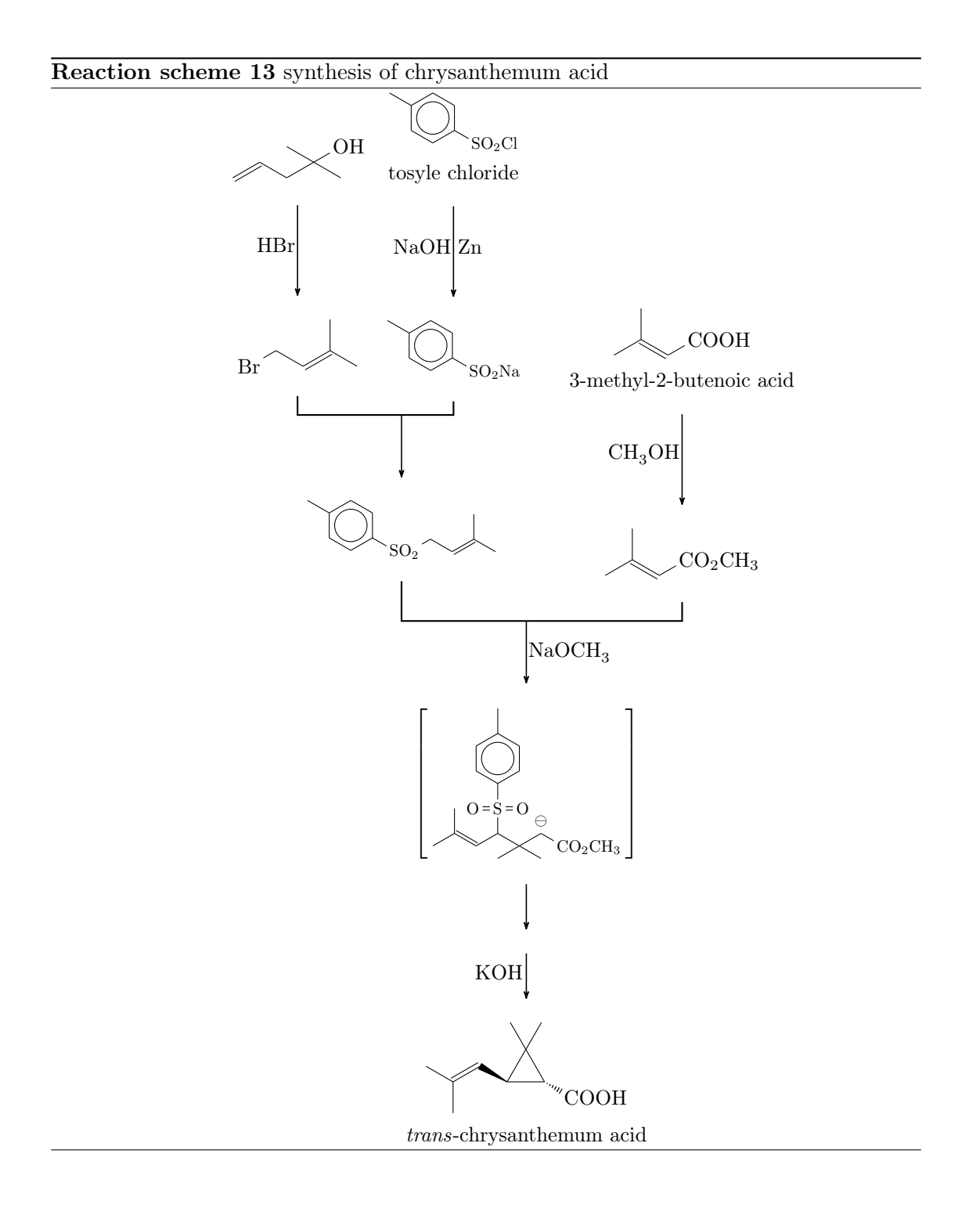

- page 61 -

#### 5 Examples

```
}
12
    \branch[right=of start_center,start_right,xshift=3em,
13
       yshift=-10em]{
      14
          =_[::-60]-[::60]COOH}}{3-methyl-2-butenoic acid}}
      \arrow[below]{\ce{CH30H}}{}
15
      \reated transformed below] {\chemfig {-[::30](-[::60])}}
16
          =_[::-60]-[::60]C0_2CH_3}}
    }
17
    \branch[below=of start_left,target_one,xshift=5em,yshift
18
       =-5em]{
      \reactant{\chemfig[][scale=.8]{**6(--(-S0)
19
          2 - [:30] - [::-60] = [::60] (-[::60]) - [::-60]) - - (-) - (-)
          }}
    }
20
    \branch[below=of target_one,target_two,xshift=6em,yshift
21
       =-6em]{
      \mesomeric{\chemfig[][scale=.8]{-[::30](-[::60])
22
          =^{[::-60]} - [::60] (-[::60] S (= [::90] 0) (= [::-90] 0)
          -[::0]**6(---(-)---))-[::-60](-[::0])(-[::-120])
          -[::60](-[::60,.5,,,white]\ominus)-[::-60]CO_2CH
          _3}}
      \ \ (below,,.5]{}{}
23
      \ \
24
      \reactant[below]{\chemname{\chemfig{-[::-30](-[::-60])}}
25
          =^[::60]>[::-60](-[::90,1.2])
          -[::30,1.2](-[::120,1.2](-[::-60])-[::0])<:[::-30]
          COOH}}{\emph{trans}-chrysanthemum acid}}
    }
26
    \merge{target_one}{start_left}{start_center}
27
    \merge[\ce{NaOCH3}]{target_two}{target_one}{start_right}
28
   \end{rxnscheme}
29
```

Let's go through the code, piece by piece.

```
\begin{rxnscheme}[,htp,,.8]{synthesis of chrysanthemum
1
      acid}
    \setatomsep{1.5em}
2
    \branch[,start_left]{
3
      \reactant{\chemfig{=_[::30]-[::-60]-[::60](-[::-60])
4
          (-[::120])-[::0]OH}}
      \arrow[below]{\ce{HBr}}{}
\mathbf{5}
      \reactant[below]{\chemfig{Br
6
          -[::30] - [::-60] = _[::60] (-[::-60]) - [::60] \}
    }
7
```

- page 62 -

#### 5 Examples

In lines 1 and 2 we begin the environment and make sure, that the formulæ don't become to big. In lines 3 - 7 the first two reactants are written (lines 4 and 6) and connected with an arrow (line 5).

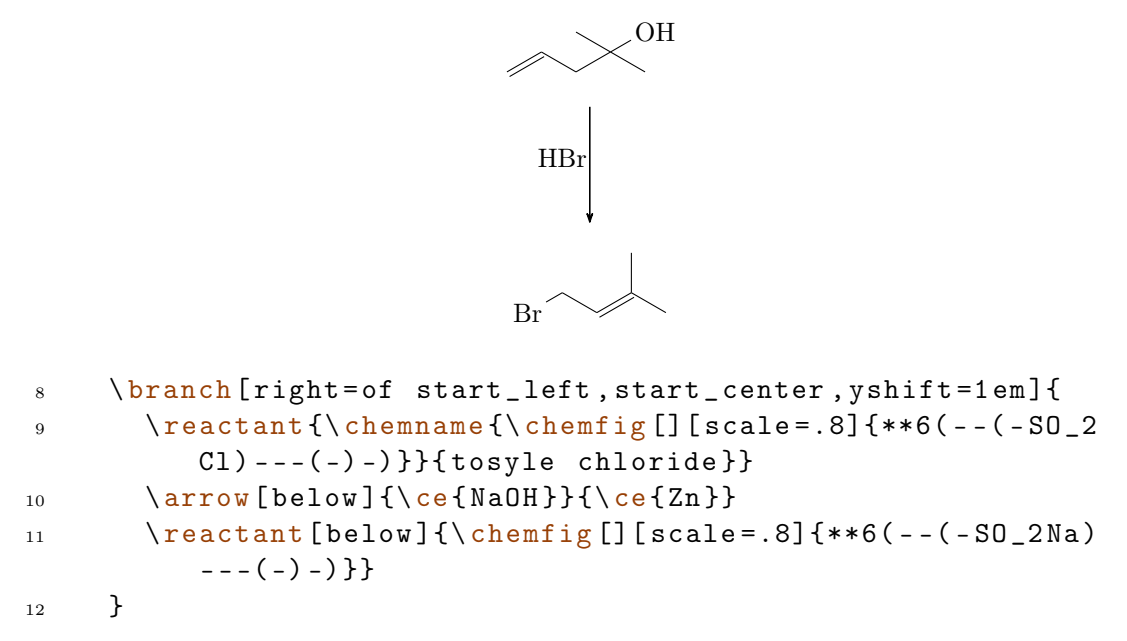

In the following lines 8 - 12, we create the second branch of the synthesis.

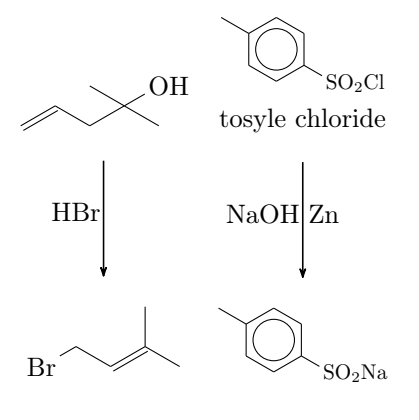

```
\branch[right=of start_center,start_right,xshift=3em,
13
        yshift=-10em]{
       \reatant{\chemname{\chemfig{-[::30](-[::60])}}
14
          =_[::-60]-[::60]COOH}}{3-methyl-2-butenoic acid}}
       \arrow[below]{\ce{CH30H}}{}
15
       \reactant [below] {\chemfig {-[::30](-[::60])}}
16
          =_[::-60]-[::60]C0_2CH_3}}
     }
17
     \branch[below=of start_left,target_one,xshift=5em,yshift
18
        =-5em]{
```

- page 63 -

In lines 13 - 20 we create the third branch and the product of the first two branches.

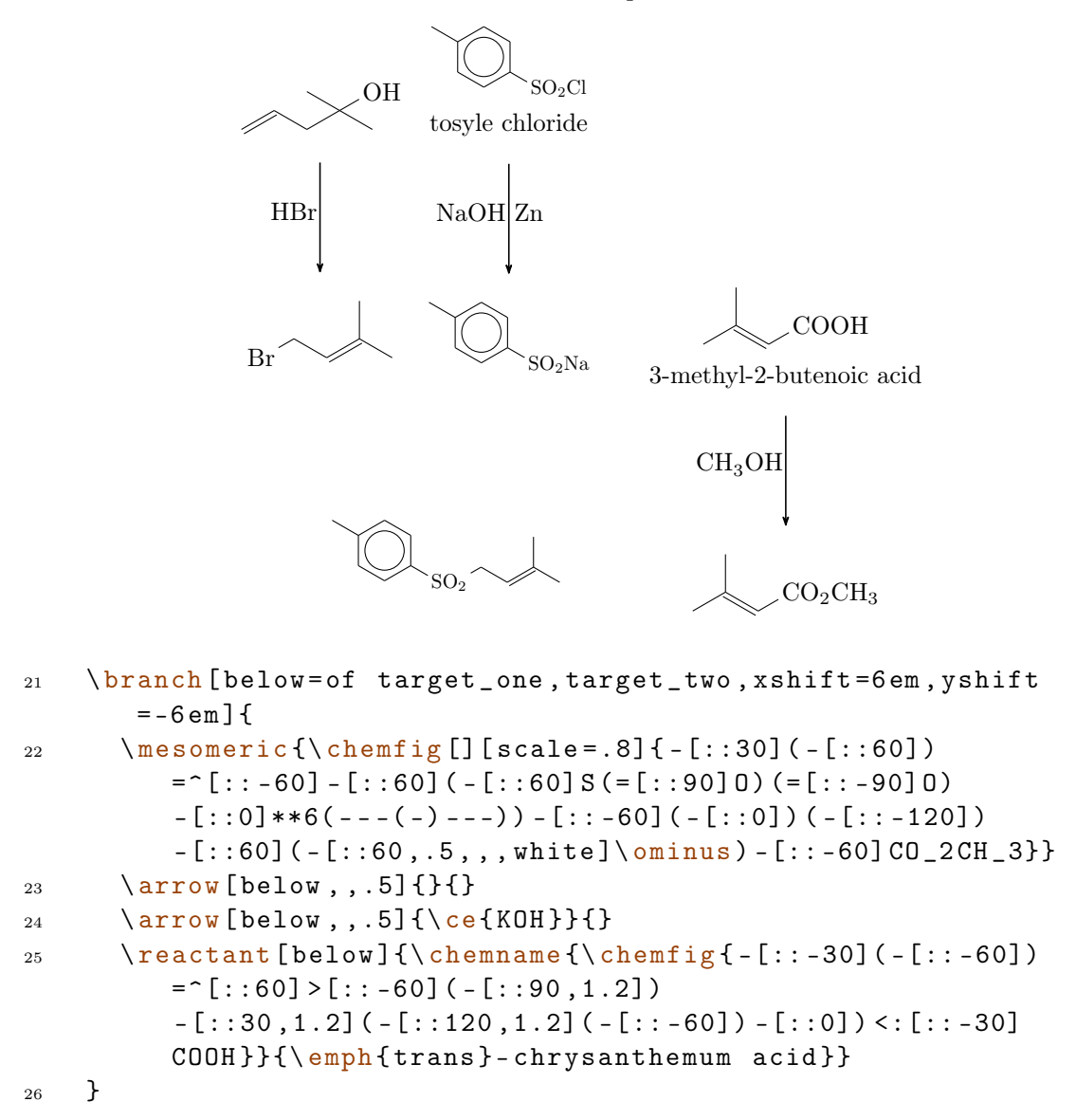

In lines 21 - 26 we create the last branch.

- page 64 -

6 Epilogue

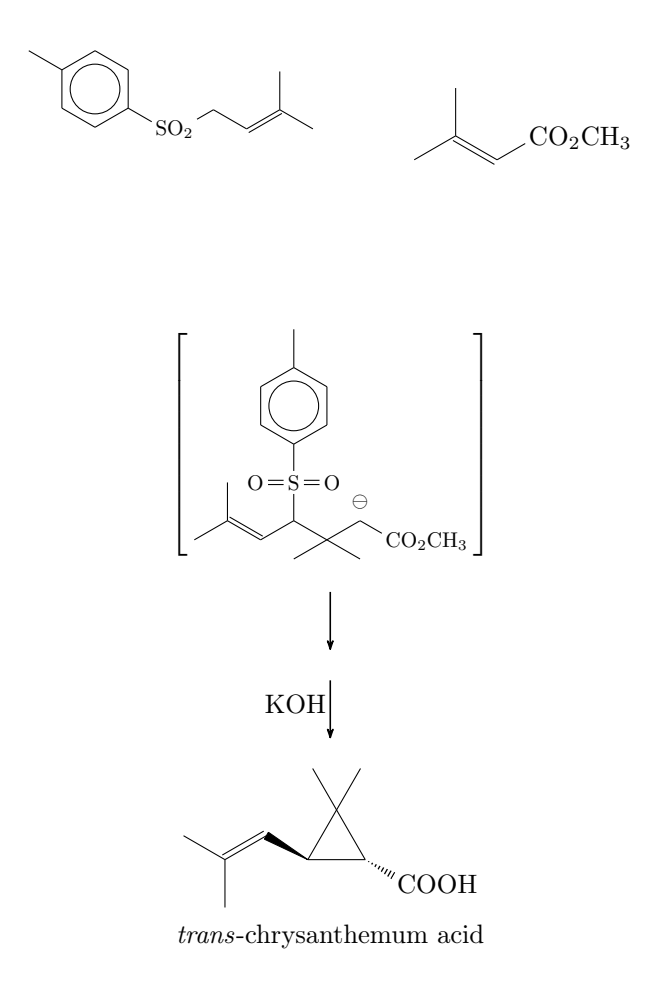

Finally, the different branches are merged, the second merging arrow gets a label and the environment is ended.

```
27 \merge{target_one}{start_left}{start_center}
28 \merge[\ce{NaOCH3}]{target_two}{target_one}{start_right}
29 \end{rxnscheme}
```

# 6 Epilogue

myChemistry is still very new. This means there are probably a number of bugs I haven't discovered yet. There also might be missing one or two features, that would be useful. Since I only can test and work on myChemistry in my spare time, I'd be very glad about *every* kind of feedback. If you like myChemistry, why don't you help me improve it by telling me your experiences?

I tried using real chemical reactions but I didn't make sure, that they all make sense chemically. So you shouldn't trust the examples in respect to chemistry but rather take a look into a real chemistry teaching book.

- page 65 -

I apologize for any bad or wrong English. I hope you understood the documention anyway.

Have fun with myChemistry!

Clemens Niederberger, Berlin, April 15th 2011

# 7 Thanks

I owe thanks for bug reports and suggestions to: F. Chervet, Ferghun, V. Garibal.

- page 66 -

# Index

# $\mathbf{A}$

| alignmont     | 14 17            |
|---------------|------------------|
| angiment      |                  |
| anywhere      |                  |
| arrow         | 8, 20 ff., 48 f. |
| alignment     |                  |
| appearance    |                  |
| both          |                  |
| options       | 20 f.            |
| anchor        |                  |
| both $\ldots$ |                  |
| direction     |                  |
| length        |                  |
| type          |                  |

# В

| Befehle      |    |
|--------------|----|
| anywhere1    | 9  |
| setarrowline | 2  |
| branch       | f. |
| alignment24  | f. |

# $\mathbf{C}$

| chemand               |
|-----------------------|
| chemcompounds 5 f.    |
| chemexec              |
| ChemFig $\dots 5 f$ . |
| commands              |
| arrow                 |
| branch                |
| chemand               |
| dummy25               |
| elmove                |
| makeinvisible26       |
| makevisible26         |
| marrow                |
| mCsetup               |
| merge                 |
| mesomeric             |
| reactant              |
|                       |

| rxnsee rxn             |
|------------------------|
| rxnschemesee rxnscheme |
| setarrowlength 41      |
| setatomsize42          |
| setbondlength 42       |
| setbondshape42         |
| setmergelength         |
| setrendist 43          |
| setrxnalign 43         |
| setschemealign 43      |
| setschemename          |
| transition             |

## $\mathbf{D}$

| default values | 11 ff.  |
|----------------|---------|
| dummy          | . 25 f. |

# $\mathbf{E}$

| $elmove\dots\dots26, 50$ |
|--------------------------|
| environment              |
| rxnsee rxn               |
| rxnschemesee rxnscheme   |

# $\mathbf{M}$

| makeinvisible                |
|------------------------------|
| makevisible                  |
| marrow 27, 45, 50            |
| $mCsetup \dots 27 ff.$       |
| align                        |
| arrowlength $\dots 27$       |
| atomsize                     |
| bondlength $\dots 27$        |
| $mergelength \dots 27$       |
| rendist $\dots 27$           |
| reset $\dots \dots \dots 27$ |
| rxnalign27                   |
| schemealign                  |
| merge                        |
| mesomeric 32 ff., 45, 50     |
| mhchem $\dots \dots 5$ f.    |

# 0

| options                    |
|----------------------------|
| chemstyle $\dots \dots 13$ |
| color                      |
| english 13                 |
| nochemexec                 |
| nocolor                    |
| nocompounds                |
| nomhchem                   |
| nopackages                 |
| placement                  |
| shade                      |

# $\mathbf{R}$

| reactant                                                                                                    |
|----------------------------------------------------------------------------------------------------|
| tikz 14                                                                                                    |
| requirements5                                                                                                    |
| $\operatorname{calc} \dots \dots \dots \dots \dots \dots \dots \dots \dots \dots \dots \dots \dots \dots \dots \dots \dots \dots \dots$                                                                                                    |
| <b>ChemFig</b> 5                                                                                                    |
| float5                                                                                                    |
| ifthen 5                                                                                                    |
| pgf5                                                                                                    |
| TikZ                                                                                                    |
| xkeyval5                                                                                                    |
| rxn                                                                                                    |
| options                                                                                                    |
| alignment 35                                                                                                    |
| seelo 35                                                                                                    |
| Scale                                                                                                    |
| rxnscheme                                                                                                    |
| rxnscheme                                                                                                    |
| rxnscheme                                                                                                    |
| scale       35         rxnscheme       11, 37 - 41, 48         customize       39 ff.         counter       41         list       41                                                                                                    |
| scale       35         rxnscheme       11, 37 - 41, 48         customize       39 ff.         counter       41         list       41         name       40                                                                                                    |
| scale       35         rxnscheme       11, 37 - 41, 48         customize       39 ff.         counter       41         list       41         name       40         placement       40                                                                                                    |
| scale       35         rxnscheme       11, 37 - 41, 48         customize       39 ff.         counter       41         list       41         name       40         placement       40         style       39                                                                                                    |
| scale       35         rxnscheme       11, 37 - 41, 48         customize       39 ff.         counter       41         list       41         name       40         placement       40         style       39         options       37 ff.                                                                                                    |
| scale       35         rxnscheme       11, 37 - 41, 48         customize       39 ff.         counter       41         list       41         name       40         placement       40         style       39         options       37 ff.         alignment       38                                                                         |
| scale       35         rxnscheme       11, 37 - 41, 48         customize       39 ff.         counter       41         list       41         name       40         placement       40         style       39         options       37 ff.         alignment       38         label       37                                                  |
| scale       35         rxnscheme       11, 37 - 41, 48         customize       39 ff.         counter       41         list       41         name       40         placement       40         style       39         options       37 ff.         alignment       38         label       37         name       38                            |
| scale       35         rxnscheme       11, 37 - 41, 48         customize       39 ff.         counter       41         list       41         name       40         placement       40         style       39         options       37 ff.         alignment       38         label       37         name       38         placement       37 |

# $\mathbf{S}$

| setarrowlength | 13, 41  f. |
|----------------|------------|
| setarrowline   | 42         |
| setatomsize    | . 12, 42   |
| setbondlength  | 12, 42     |
| setbondshape   | 12, 42 f.  |
| setmergelength | 29, 43     |
| setrendist     |            |
| setrxnalign    | 43 f.      |
| setschemealign | 43 f.      |
| setschemename  | 44         |

# $\mathbf{T}$

| TikZ       | ), | 57 |
|------------|----|----|
| transition | 1, | 57 |
|            |    |    |

# Х

| xshift | ••• | <br> | <br>••• | <br> | <br>17, | 24, | 31, | 53 |
|--------|-----|------|---------|------|---------|-----|-----|----|
|        |     |      |         |      |         |     |     |    |

# Y

| vshift  | 17      | 24           | 31                      | 46 |
|---------|---------|--------------|-------------------------|----|
| y511110 | · · · , | 2 <b>4</b> , | $\mathbf{D}\mathbf{I},$ | 40 |

- page 68 -